#### Local Streets and Roads Funding Program Annual Expenditure Report Technical Training

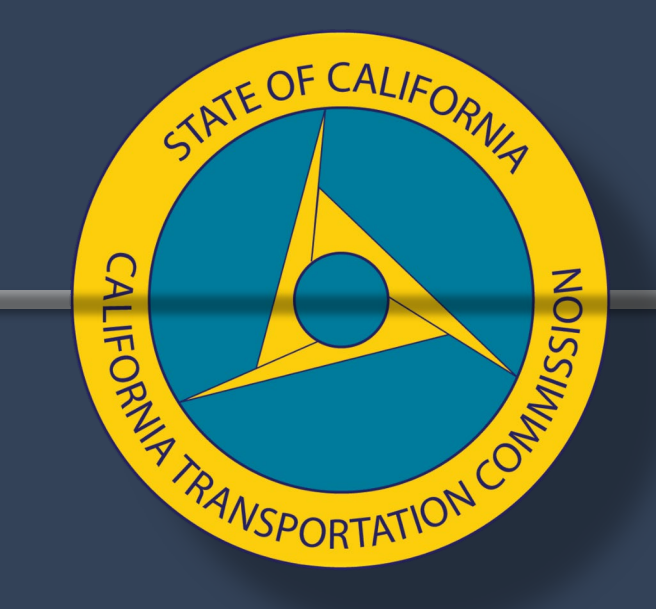

#### Alicia Sequeira Smith, Program Manager Local Streets and Roads Funding Program

### **Technical Training Objectives**

- Schedule
- Overview
- Preparation for Reporting
- Reporting Detail Required

- Navigating through CalSMART
- Frequently Asked Questions
- Resources

TATE OF CALL

**NSPORTATIC** 

#### Annual Expenditure Program Schedule

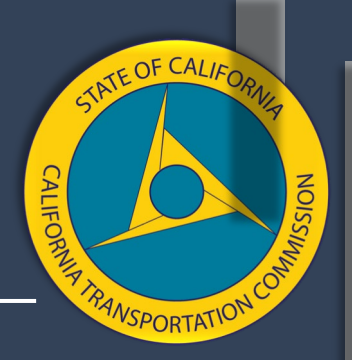

Due to jurisdiction feedback, in March 2021, the Commission adopted a new Program Schedule pushing the Annual Proposed Project List and Annual Expenditure Report due date. Below is the annual reporting program schedule.

- CalSMART System Opens for Reporting
  - Mid October
- CalSMART System Closes for Reporting
  - December 1 of every year

#### Local Streets and Roads Program Overview

 Prior to receiving an apportionment of Road Maintenance and Rehabilitation Account (RMRA) funds from the State Controller's Office (SCO) in a fiscal year, Cities/Counties must submit to the Commission an adopted list of projects proposed to be funded with these funds.

 Pursuant to SHC Section 2034(b), for each fiscal year in which an apportionment of RMRA funds is received, cities and counties must report to the Commission, all RMRA funds spent in the FY and provide project detail updates for those projects intended to be funded.

#### **Preparing for Reporting**

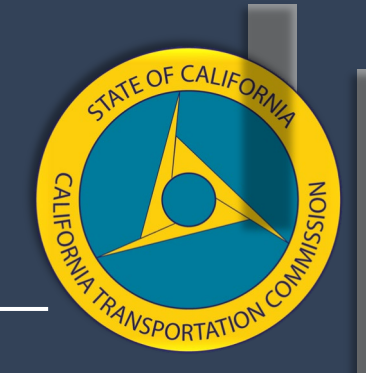

Project Related Expenditures and Statuses for Reporting:

- Verify that all reportable project expenditure related data and statuses selected are based on the project activity recorded within the reporting FY.
  - Was the project active between July 1 and June 30 within the reporting year?
  - Were invoices paid using RMRA funds for work performed within those dates?
    - If the answer is yes to either of those questions, those details should be included in the report.
- Record any Project List, Scope, Location, or Schedule changes that were made throughout the reporting FY.

#### Annual Reporting Detail

Jurisdictions must report on the following:

- Any Local Streets and Roads Program RMRA funds spent in the reporting year.
- If a jurisdiction has unspent RMRA funds by June 30 of the reporting Fiscal Year, indicate the jurisdiction's intent for those funds in the coming FYs.

Road Maintenance and Rehabilitation Account Apportionment detail can be found on the State Controller's Website: <u>https://www.sco.ca.gov/ard\_local\_apportionments.html</u>

SPORTAT

### Identify the Reporting Detail:

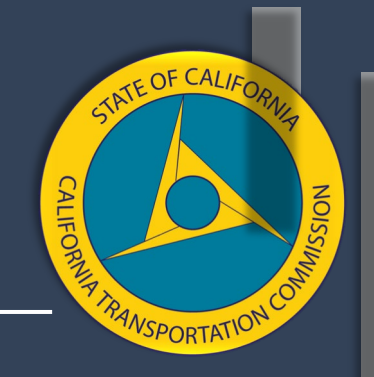

Using the CalSMART System, Capture the Following Details:

Identify projects reported in the Prior FY and re-listed in the reporting year

- Prior Fiscal Year Reportable Project List (In CalSMART)
- Current Fiscal Year List of Projects Proposed for Funding (In CalSMART)

Report on all "Newly Proposed" projects from the Reporting Fiscal Year Project List

#### Preparation for Reporting-Reportable RMRA Funds

CALIFORMER THE RANK OF THE CALIFORMER THE RANK OF THE CALIFORMER THE RANK OF THE RANK OF T

RMRA Funds Spent in the Reporting Year includes:

- Any remaining RMRA funds from a Prior FY that were spent in the current reporting FY.
- Funds Spent from the RMRA Apportionment Received in the reporting FY
  - Funds are disbursed by the State Controller to jurisdictions from September to August for the total FY apportionments.

### Annual Reporting Detail Required

- RMRA Expenditure Activity Summary:
  - Regardless of expenditure activity a brief summary must be provided.
- <u>All</u> projects proposed in the reporting FY need to be accounted for in the report.
- <u>All</u> previously reported projects not yet completed need to be accounted for in the report.

SPORTATI

### Annual Reporting Detail Required

- If a project became active within the reporting year, in which RMRA funds were spent but had not been previously reported on nor proposed in the reporting FY, it must be added to the expenditure report.
- Identify project activity that occurred within the reporting FY in which costs were incurred (7/1 – 6/30).
- Record Reporting FY RMRA Apportionment Received between September & August <u>https://www.sco.ca.gov/ard\_local\_apportionments.html</u>

SPORTAT

### Reportable Project Status Terminology

- <u>Completed</u>: Projects that completed in the reporting FY(all invoice work/construction must have been done by June 30, excluding final closeout.
- <u>In-Progress</u>: Projects that took place in the reporting FY but were NOT completed prior to July 1.
- <u>Carried Over</u>: Projects that did not begin within the reporting FY but are scheduled to take place in the next FY.
- <u>Forecasted</u>: Projects scheduled to take place in future FY.
- <u>No Longer RMRA Funded</u>: Projects that will not utilize RMRA funds or have been canceled.

# Expenditure Based Project Activity Examples

#### Project Example:

- Project was active within Reporting FY (July 1 June 30) not Completed
  - Project Incurred Costs within FY to be paid with RMRA Funds
    - Project was invoiced for work that occurred within the FY but funds may not have been paid until after the FY closed.

#### • Expenditure Detail Captured:

- Project Status = In-Progress
- Project Start = Within FY
- Estimated Completion Schedule
- Estimated Total Cost (All funding sources, not just RMRA)
- RMRA Funds Expended based on Invoiced Work from July 1 June 30
- Future FY RMRA Funds Dedicated to Project In-Progress

#### Expenditure Based Project Activity Examples

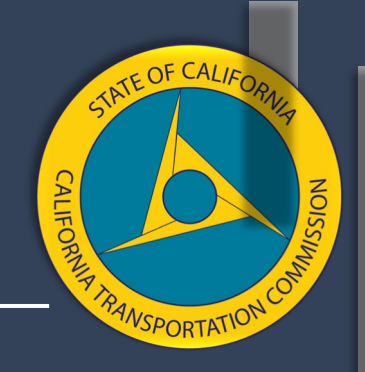

Project Example:

- Project reported as "Complete" in Prior FY but final closeout or acceptance and final payment using RMRA funds occurred in the Reporting FY.
- Expenditure Detail Captured:
  - Additional RMRA Funds Spent in Reporting FY on the Completed Project.
  - The total project cost cannot be less than the RMRA funds spent.

# Expenditure Based Project Activity Examples

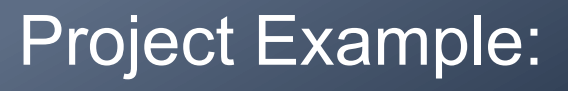

- Project started on July 20 of the current FY, but was awarded on April 16 of the reporting FY.
- Expenditure Detail Captured:
  - Project Status = Carried Over.
    - CalSMART will only allow a project to be reported as "In-Progress" if the project started prior to July 1.
    - Awarded does not equal an active project, as no invoiceable work occurred within the FY.

TE OF CAL

VSPORTATIC

#### Required Reporting Detail – Project Specific Information

- Project Title
- Project Component
- Project Description
- Project Location
- U.S. Congressional District
- Legislative Districts
- Useful Life
- Additional Elements

- Project Status
- Project & Award Schedule
- RMRA Funds Expended (if applicable)
- Future FY RMRA Funds For Reimbursement (if applicable)
- Estimated Overall Project Cost
  - All Funding Sources
- Completed Project Outcomes/Outputs

\*Project detail may vary based on the Project Component and Status selected

TE OF CAL

SPORTATIC

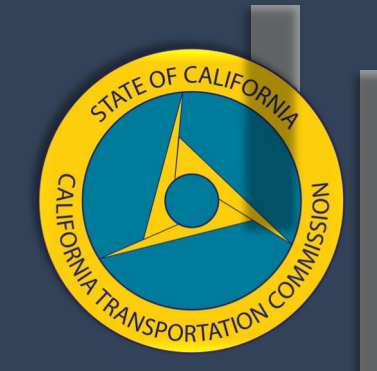

## CalSMART

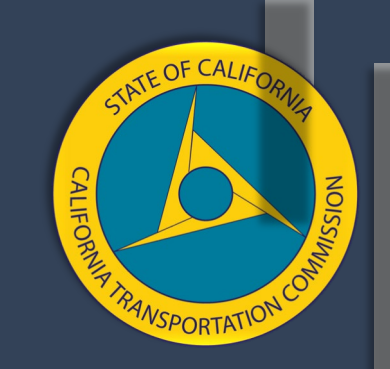

#### California State Multi-Modal Application and Reporting Tool – CalSMART

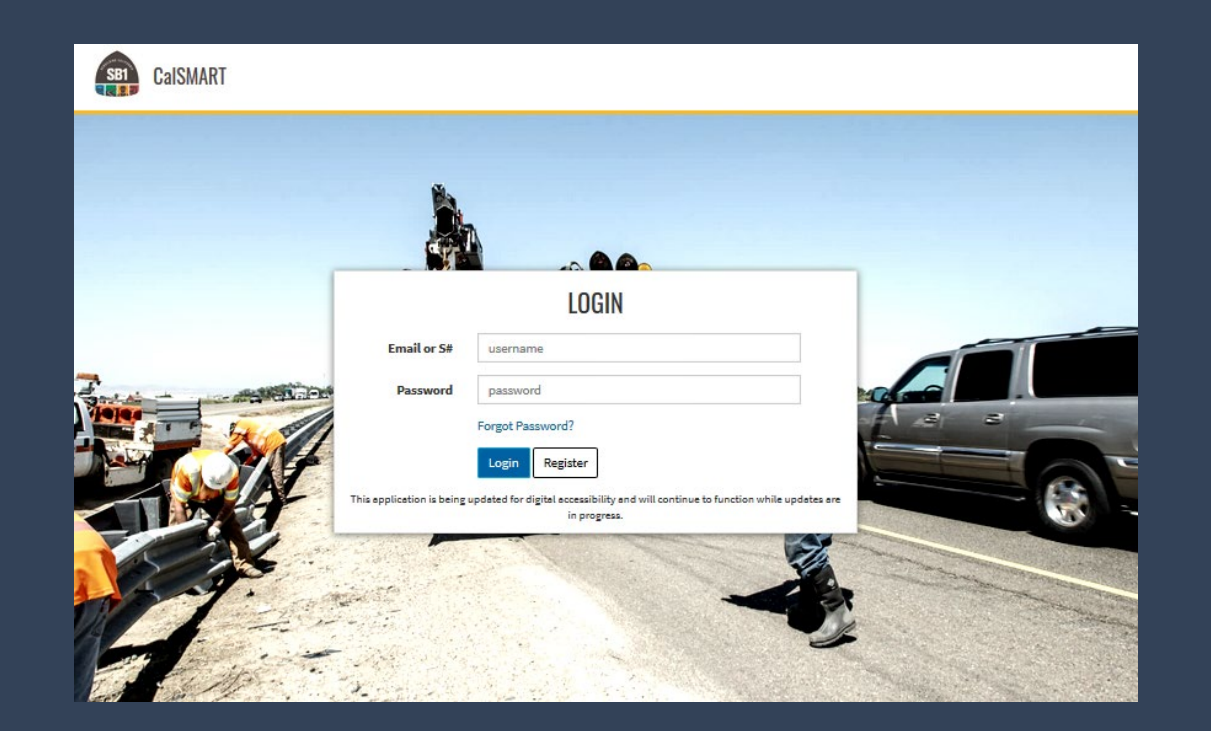

#### CalSMART

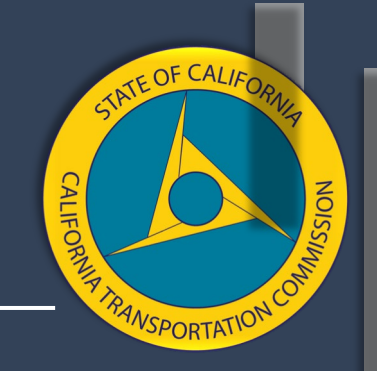

CalSMART is the <u>only</u> submittal method accepted for the adopted List of Proposed Projects and Expenditure Reports.

- Reporting Fiscal Year Expenditure Reporting Cycle is now open.
- If <u>NOT</u> registered, go to the <u>CaISMART</u> website to create an account.
- Each agency can have multiple registered users.

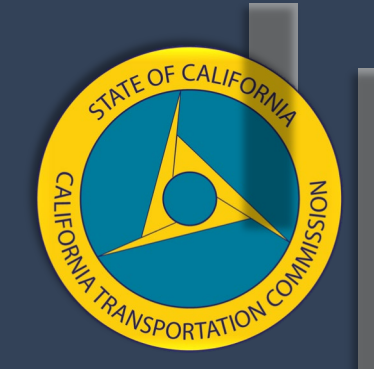

### CalSMART Navigation

### CalSMART Login

Current CalSMART Users, login using the email and password used to register.

Account Locks after 3 failed login attempts.

- Reset password after 2<sup>nd</sup> failed attempt.
- If account is locked, send an email to <u>LSR@catc.ca.gov</u> to request an account reset, user must reset the password.

https://calsmart.dot.ca.gov

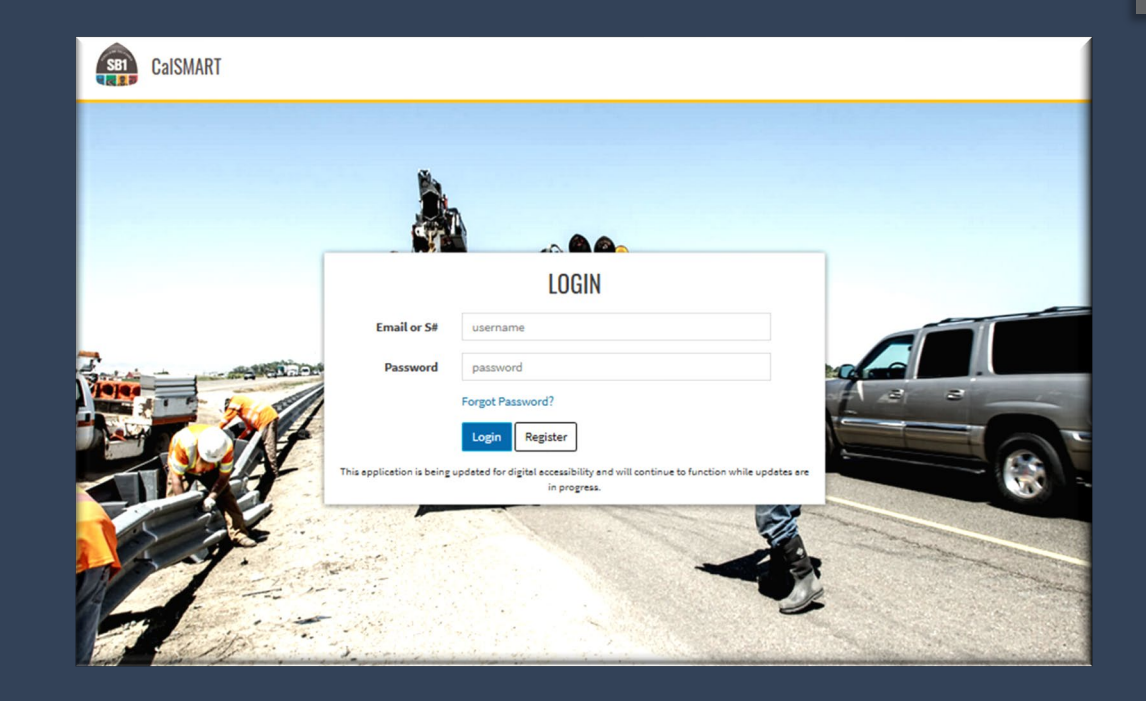

ATE OF CAL

VSPORTATIC

### **CalSMART** Registration

If you are not a current CalSMART user, select the "Register" button on the CalSMART login page.

Select the Local Streets and Roads
 Program.

The following program registration options are <u>not</u> a part of the Local Streets and Roads Program:

- State of Good Repair Program
- Other SB1 Funding Program (Quarterly Report)
- ePPR

|                                                                                                    | REGISTER                                                                                                    |
|----------------------------------------------------------------------------------------------------|----------------------------------------------------------------------------------------------------|
| ccess is restricted to State and Local Go<br>Registrati                                                                                      | overnment Authorized Personnel only. This is not a public d                                                                                          |
| Please fill out the                                                                                                    | ie form to register for an account.<br>fields are required                                                                                           |
| First Name                                                                                                    | Last Name                                                                                                    |
| Email                                                                                                    | Phone Number                                                                                                    |
| Job Title<br>Agency (type to filter list)                                                                                                    |                                                                                                    |
| Nothing selected                                                                                                    | •                                                                                                    |
| Programs (Must select at least one)                                                                                                    |                                                                                                    |
| Local Streets and Roads Program (L                                                                                                    | LSR)                                                                                                    |
| State of Good Repair Program (SGR                                                                                                    | R)                                                                                                    |
| Other SB1 Funded Programs (ATP, S                                                                                                    | SHOPP, LPP, SCCP, TCEP)                                                                                                    |
| Electronic Project Programming Re                                                                                                    | equest (PPR)                                                                                                    |
| Password                                                                                                    | Confirm Password                                                                                                    |
| Other SB1 Funded Programs (ATP, S Electronic Project Programming Re Password Passwords must be between 8 and 6- letter, one lowercase letter | SHOPP, LPP, SCCP, TCEP) equest (PPR) Confirm Password 34 characters long and contain at least one uppercase r one number and one symbol ((0#\$96.8)) |

CalSMA

ATE OF CAL

VSPODTATIC

#### Registration Confirmation Registration Form Submitted

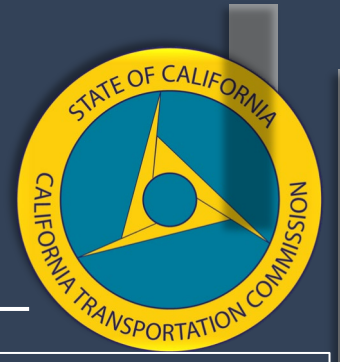

#### **Registration Email Verification**

Registration submitted successfully. You should receive an email soon containing a confirmation link! Please click the link to confirm and activate your account.

#### Account Request Email

From: CalSMART Notification <<u>no-reply@dot.ca.gov</u>> Sent: Tuesday, September 1, 2020 4:05 PM To: Subject: Account Request Received

Hi Cherry Vee,

You (or someone claiming to be you) have completed the first step in creating a CalSMART account with this email address.

If you made the request, please click here to continue the registration process.

Please note, you will not be able to create, edit, or view submittals, expenditure reports, or progress reports until your access has been approved by program administrators. If you have any questions as to the status of your account, please email appropriate program staff using the following:

Local Streets and Roads Program (LSR): <u>LSR@catc.ca.gov</u> State of Good Repair Program (SGR): <u>SB1SGRcomments@dot.ca.gov</u> Other SB1 Funded Programs (Progress Reporting): <u>sb1.progress.reports@dot.ca.gov</u> Electronic Project Programming Request (ePPR): <u>eppr@dot.ca.gov</u>

#### **Registered Email Verified**

Your email address has been verified and your account request will be reviewed by a program administrator. Once reviewed, you will receive an email regarding the status of your account. Thank you.

#### Account Approved Email

From: CalSMART Notification <<u>no-reply@dot.ca.gov</u>>

Sent: Tuesday, September 1, 2020 4:06 PM

Subject: CalSMART - Access Request Approved - TEST

Hi Cherry Vee,

To.

Your request for access to the Local Streets and Roads Program in CaISMART has been approved. Click here to login.

\*\*\*This message was sent from the CaISMART TEST system for testing purposes and does not reflect any official action taken or required on an actual submission\*\*\*

### **Program Selection on Dashboard**

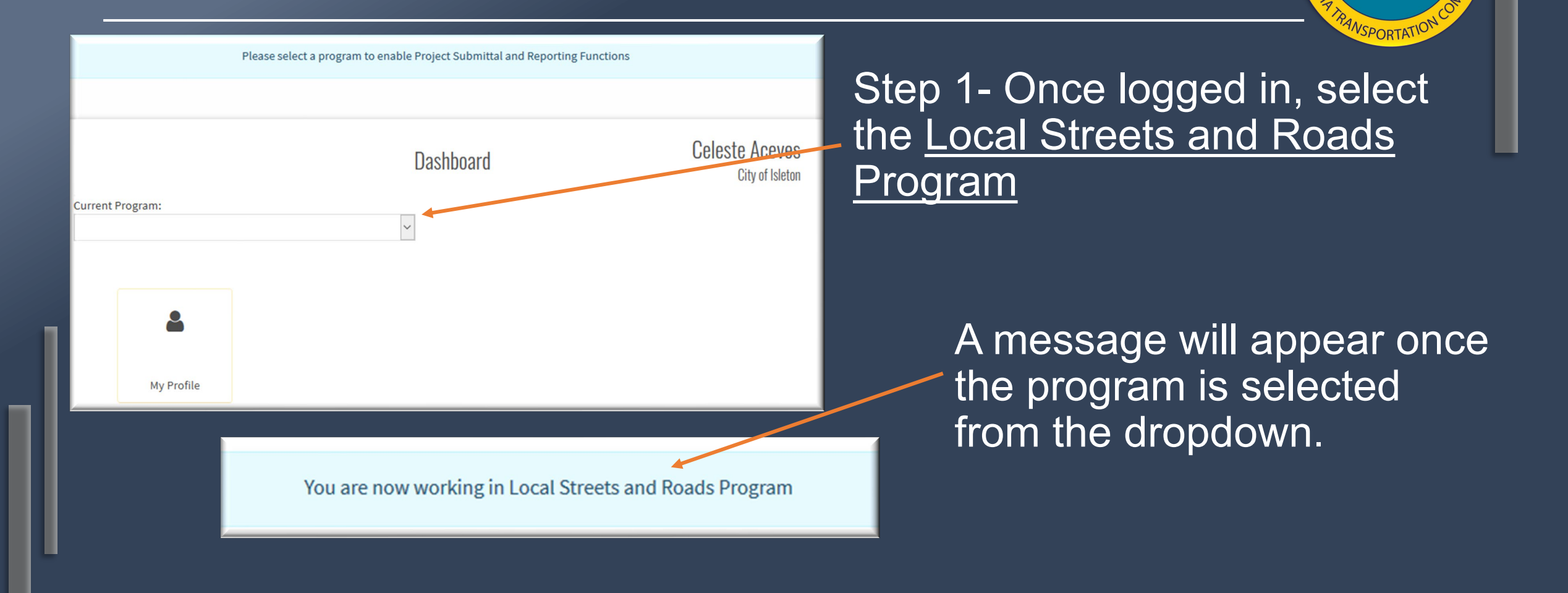

TATE OF CALIF

### **Program Selection on Dashboard**

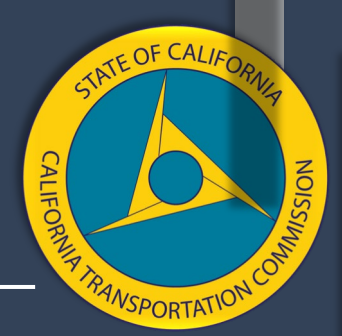

## If a user isn't registered under the selected program, they can request program access.

"Program Access Request" confirmation.

Access Request has been submitted for Program: Local Streets and Roads Program

You are not currently authorized for this program. Would you like to submit a request for authorization?

**Program Access Request** 

Request Access

### The following message will be sent once approved.

CalSMART - Access Request Approved Inbox×

CalSMART Notification <no-reply@dot.ca.gov>

to me 👻

Hi Elika,

Your request for access to the Local Streets and Roads Program in CalSMART has been approved. Click here to login.

### Dashboard - Program Message

|                                                    | Dasl                                | nboard                          | Celeste Aceves<br>City of Isleton |
|----------------------------------------------------|-------------------------------------|---------------------------------|-----------------------------------|
| Current Program:                                   |                                     |                                 |                                   |
| Local Streets and Roads Program                    | $\sim$                              |                                 |                                   |
| The Local Streets and Roads Prog                   | ram is currently accepting Fiscal Y | ear 19/20 Expenditure Reports u | intil September 21, 2020          |
| Fiscal Year<br>Proposed Project<br>List Submittals | Expenditure<br>Reporting            | My Profile                      | Help & Resources                  |
| List Submittals                                    | Reporting                           | My Profile                      | Help & Resources                  |

#### **Program Cycle Notifications**

- Current Program Cycle Accepted & Due Date, or
- Program Cycle Closed and Edits
   Upon Request Until..., or
- All Program Cycles Closed, No Edits
   Allowed

TATE OF CALL

VSPORTATIC

### Dashboard - Help & Resources Tab

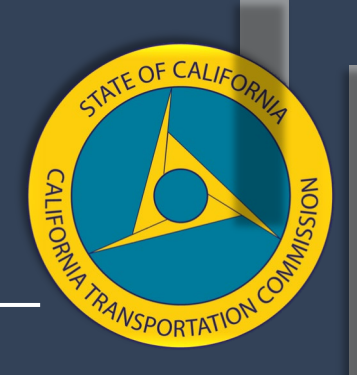

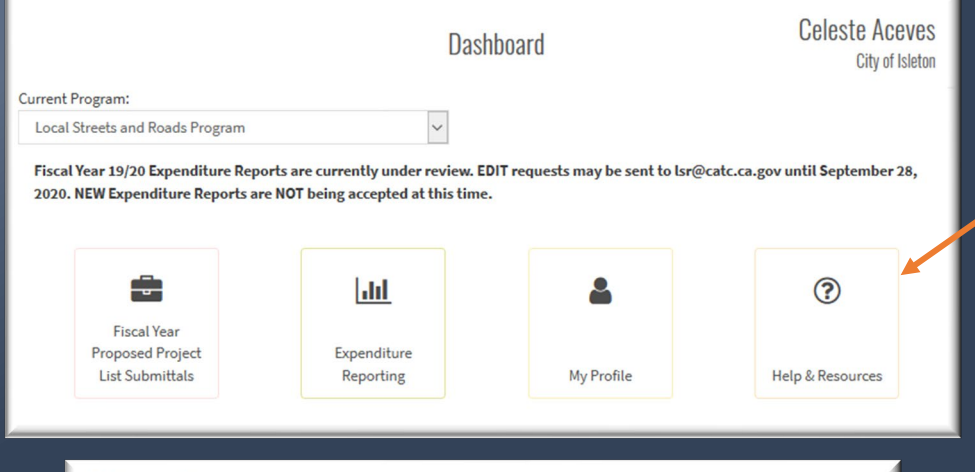

#### LSR Program Resources

LSR Program Schedule FY 2018-19 to 2019-20

Detailed Program Schedule for FY Cycles 2018-19 & 2019-20

#### LSR FY Funding Eligibility Checklist

A checklist to assist Cities and Counties with the eligibility requirements to establish funding eligibility prior to submitting in CalSMART

#### Sample Proposed Project List Resolution FY 2019-20

An updated sample of the Proposed Project List Resolution. Proposed Projects must be adopted each fiscal year for funding eligibility by resolution (or formal action document) in accordance with statute

Fiscal Year Funding Eligibility Project List Technical Training - CalSMART A copy of the presentation slides from Technical Training held March 26-27, 2019

#### LSR Program Resources

A list of resources where links to FY 2018-19 & 2019-20 funding projections, and FY 2018-19 year-to-date payments are available

#### Help & Resources Tab:

- Checklist
   Helpful Tips
- Trainings
- Report Guidance
- Schedule
   Ir
- Instructions

Resource Benefits:

- All documents are PDF.
- Continuously update Training and Program Cycle materials.
- All relevant technical guidance documents are on one page within the system.

## Recorded Data from Prior FY's Expenditure Report

 Step 1 – Select "Expenditure Reporting"

|                                                               | Dash                                | board                             | Celeste Aceves<br>City of Hermosa Beach |
|---------------------------------------------------------------|-------------------------------------|-----------------------------------|-----------------------------------------|
| irrent Program:                                               |                                     |                                   |                                         |
| The Local Streets and Roads Progr<br>until September 30, 2020 | ram is currently accepting Proposed | d Project List Submittals for Fis | cal Year 20/21 Funding Eligibility      |
|                                                               |                                     |                                   |                                         |
| ê                                                             | Litt                                | ۵.                                | ?                                       |

 Step 2 – Select "Manage Expenditure Reports".

| Local Streets and Roads Program                                                                                                    | Expenditur                       | re Reporting          |
|----------------------------------------------------------------------------------------------------|----------------------------------|-----------------------|
| rest to the second second seco | Manage<br>Expenditure<br>Reports | kp<br>Report Projects |
| DO NOT select a                                                                                                    | any other tabs                   | on this page          |

TATE OF CALIF

NSPORTATIO

#### Print out Prior FY Expenditure Detail

### Step 3 – Select the Prior FY Expenditure Report.

#### EXPENDITURE REPORTS

| LSR-2018-5296<br>City of Gonzales | 0 | ^ |
|-----------------------------------|---|---|
| LSR-2019-5296<br>City of Gonzales | ø |   |
|                                   |   |   |

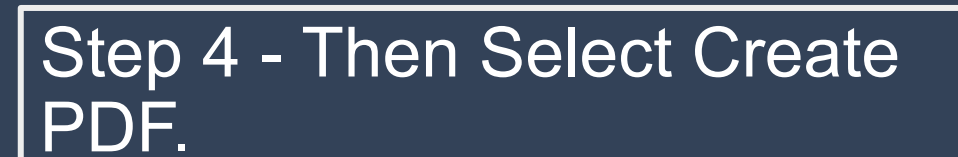

| Agency<br>City of Gonzales  |            |                  | Date Created<br>09/28/2018     |
|-----------------------------|------------|------------------|--------------------------------|
| Address<br>P.O. Box 647     |            | City<br>Gonzales |                                |
| Contact<br>Harold Wolgamott |            |                  | <b>Title</b><br>Public Works D |
| Phone<br>More View Files    | Create PDF |                  | Email                          |
|                             |            |                  |                                |

TATE OF CALIA

**VSPORTATIO** 

### Note the Funding Detail Recorded

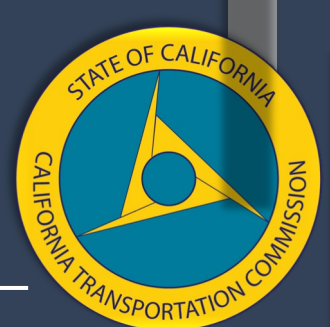

Step 5 – Make Note of the total RMRA Amount Received and Recorded as Spent in the Prior FY.

Expenditure Report LSR-2019-5364 FY 18/19

#### Expenditure Report Details

| Program                                       | Agency          |               | 1               | Date Created   | Date Submitted | Date Approved |
|-----------------------------------------------|-----------------|---------------|-----------------|----------------|----------------|---------------|
| Local Streets and Roads Program               | City of La      | Mirada        |                 | 08/30/2019     | 08/30/2019     | 10/11/2019    |
| Address                                       |                 | City          | 1               | State          | Zip Code       |               |
| 13700 La Mirada Blvd.                         |                 | La Mirada     |                 | CA             | 90638          |               |
| Contact                                       |                 |               | Contact Title   |                |                |               |
| Jeff Boynton                                  |                 |               | jboynton@cityo  | oflamirada.org |                |               |
| Contact Phone                                 |                 |               | Contact Email   |                |                |               |
| (562) 943-0131                                |                 |               | jboynton@cityo  | flamirada.org  |                |               |
| Avg. Network PCI                              |                 |               | Measurement     | Date           |                |               |
| 78                                            |                 |               | 6/2015          |                |                |               |
| FY RMRA Apportionment Received w/<br>Interest | Total<br>Intere | RMRA Apportio | nment Available | e w/ Total R   | MRA Expended   |               |
| \$926,413                                     | \$1,217         | 7,534         |                 | \$0            |                |               |
| Summany of RMRA Activity                      |                 |               |                 |                |                |               |

Summary of RMRA Activity

Funding for the 17/18 allocation, previously allocated towards the Alonda/Phoebe Traffic Signal will be reallocated to Residential Street Phase V. Construction for Phase V will begin in 2019/20 FY. Utilize the information on this page to verify the detail your finance division should have recorded as the remaining RMRA funds available for use in the Prior FY.

\* The funds reported as spent in the Prior FY have been recorded and cannot be altered.

#### Note the Projects Reported

Step 6 – Make Note of Status and Titles of the Projects Reported on in the Prior FY.

| Project D | etails                                      |                    |                                                                                                    |                                                                                                    |                                                                                                    |                |                |                       |                    |            |                  |
|-----------|---------------------------------------------|--------------------|----------------------------------------------------------------------------------------------------|----------------------------------------------------------------------------------------------------|----------------------------------------------------------------------------------------------------|----------------|----------------|-----------------------|--------------------|------------|------------------|
| Proposed  | Projects                                    | Coi                | mpleted                                                                                                    | In Progress                                                                                                    | Carried Over                                                                                                    | Fut            | ure Forecasted | No Longer R<br>Funded | MRA                |            | New              |
| 2         |                                             |                    | 0                                                                                                    | 2                                                                                                    | 1                                                                                                    |                | 0              | 0                     |                    |            | 1                |
| RPNO      | Title                                       |                    | Description                                                                                                    |                                                                                                    | Location                                                                                                    |                | RP Type        | Component             | Priority<br>Status |            | RMRA<br>Expended |
| RP001     | MacArthur Bh<br>University Dr<br>Rehab      | vd and<br>Pavement | This project will in<br>(Existing), Paving<br>(Existing Safety)  <br>overlays sections<br>University Drive w<br>concrete. Recons<br>concrete improver                                                                                                    | clude: Pavement Rehab/Repair<br>and/or Striping Rehab/Repair<br>This project grinds and<br>of MacArthur Boulevard and<br>ith rubberized asphalt<br>struction of deteriorated<br>ments is also included.                                                                                                    | MacArthur Boulevard from t<br>Canyon Road to SR 73 and<br>University Drive from Jamba<br>Road to State Route 73. | Bonita<br>pree | ORIGINAL       | Construction          | Carried O          | lver       | \$0              |
| RP003     | Slurry Seal                                 |                    | This project will in<br>(New), Pavement                                                                                                    | clude: Pavement Improvement<br>Rehab/Repair (Existing)                                                                                                    | Moore Blvd - Anderson Ave                                                                                        |                | NEW            | Construction          | In Progres         | <b>S</b> S | \$10,000         |
| RP004     | San Joaquin i<br>Pavement<br>Rehabilitation | Hills Road         | This project will in<br>(New), Paving an<br>Safety), Paving an<br>(Existing Safety)  <br>coldmilling and ov<br>concrete pavemet<br>concrete. Deterior<br>will also be recom-<br>be adjusted to gra<br>also be restriped.<br>completed by Sun<br>will be completed<br>useful life of this p | clude: Pavement Improvement<br>J/or Striping Rehab/Repair<br>This project involves<br>erlaying the existing asphalt<br>rated concrete improvements<br>structed. Impacted utilities will<br>de. The new pavement will<br>Final design is scheduled to be<br>nmer of 2019 and construction<br>by Winter 2020. The estimated<br>roject is 15 years minimum. | This project is located on Si<br>Joaquin Hills Road from<br>Jamboree Road to MacArth<br>Boulevard .              | ur             | ORIGINAL       | Construction          | In Progres         | \$\$       | \$499,152        |
|           |                                             |                    | _                                                                                                    |                                                                                                    |                                                                                                    |                |                | _                     |                    |            |                  |

Utilize the information on this page to help identify the projects you will be asked to update for the Reporting FY.

ATE OF CAL

VSPORTATIC

#### Expenditure Report Project Detail – Excel Export

 Step 1 – Select "Expenditure Reporting"

|                                                 | Dash                                | board                             | Celeste Aceve<br>City of Hermosa Beac |
|-------------------------------------------------|-------------------------------------|-----------------------------------|---------------------------------------|
| rent Program:<br>ocal Streets and Roads Program | ~                                   |                                   |                                       |
| he Local Streets and Roads Prog                 | ram is currently accepting Proposed | d Project List Submittals for Fis | cal Year 20/21 Funding Eligibility    |
| ntil September 30, 2020                         |                                     |                                   |                                       |
| ntil September 30, 2020                         | Litt                                | *                                 | 0                                     |

• Step 2 – Select "Manage Expenditure Reports".

| Local Streets and Roads Program | Expenditure R   | eporting                            |
|---------------------------------|-----------------|-------------------------------------|
| N-port                          | AT A Sports     | View Expenditure<br>Report Projects |
| DO NOT select a                 | ny other tabs o | n this page                         |

TATE OF CALIF

ANSPORTATIO

## Export Prior FY Reported Project Detail

|   |                      | VIEW EXPE          | NDITURE REP       | POR          | Step 1: S                                                                                                    | Select        | ets and | l Roads Program                 |              |                                  |                    |
|---|----------------------|--------------------|-------------------|--------------|----------------------------------------------------------------------------------------------------|---------------|---------|---------------------------------|--------------|----------------------------------|--------------------|
| - | Filter Projects      | Agency             | Expenditure<br>FY | Expe         | nditure Report                                                                                                    | PPNO          | RPNO    | Project Title                   | RPType       | Component                        | Priority<br>Status |
|   | City of Winters      | City of<br>Winters | 19/20             | LSR<br>Fr1   | Step 2: S<br>Prior F                                                                                                    | Select<br>TY. | RP001   | Edwards Street Rehab<br>Project | Consolidated | Construction                     | In Progress        |
| F | eriod                | City of<br>Winters | 19/20             | LSR-C<br>FY1 | 2-<br>Chain Qu C                                                                                                    | PP001         | RP002   | Downtown Pavement               | Original     | Procurement/Operational<br>Needs | In Progress        |
|   | Fiscal Year 2018-19  | City of<br>Winters | 18/19             | LSR<br>FY1   | Step 3: Step 3: Step 3 | y<br>y        | RP003   | Tahoe Blvd Rehab                | New          | Procurement/Operational<br>Needs | Completed          |
|   | Apply Clear          | City of<br>Winters | 19/20             | LSR-C<br>FY1 | Step 4: S                                                                                                    | PP002         | RP012   | ABC 2019                        | Original     | Construction                     | In Progress        |
|   | Export List to Excel |                    |                   |              | Export L<br>Exce                                                                                                    | ist to<br>el  |         |                                 |              |                                  |                    |

TATE OF CALIFO

ANSPORTATION

CALIF

#### Export Prior FY Project Detail – Excel Export

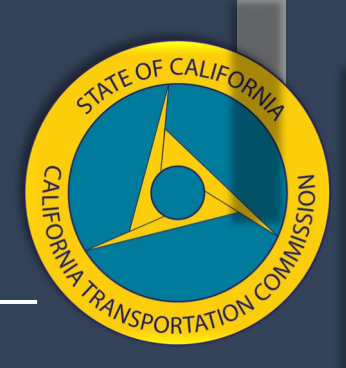

Opening reportable-projects-list.xls

You have chosen to open:

reportable-projects-list.xls

which is: Microsoft Excel 97-2003 Worksheet from: https://calsmart-test.dot.ca.gov

What should Firefox do with this file?

Open with Microsoft Excel (default)

O Save File

Do this <u>a</u>utomatically for files like this from now on.

OK

Cancel

Select "Open with.." or "Save File". Select "OK" to export Prior FY detail.

 $\times$ 

# Retrieve Reporting FY List of Proposed Projects

Step 1 – Return to CalSMART Dashboard, Select "Fiscal Year Proposed Project List Submittals".

| Local Streets and Roads Prog<br>October 1, 2020 | gram is currently accepting Propose | d Project List Submittals for Fis | cal Year 19/20 Funding Eligibili |
|-------------------------------------------------|-------------------------------------|-----------------------------------|----------------------------------|
| 8                                               | <u>.ui</u>                          | <b>.</b>                          | ?                                |
| Fiscal Year<br>Proposed Project                 | Expenditure                         | My Profile                        | Holp & Passurges                 |

Step 2 – Select "Manage Fiscal Year Proposed Project List Submittals".

Local Streets and Roads Program Fiscal Year Proposed Project List Submittals

 Image Fiscal Year

 Proposed Project

 List Submittals

TATE OF CALIE

VSPORTATIC

#### Print out Reporting FY List of Proposed Projects - PDF

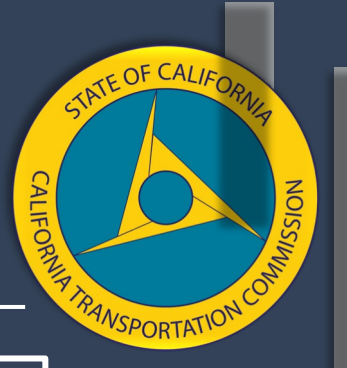

Step 3 – Select Reporting FY Proposed Project List Submittal package, then Select "Create PDF".

|                | SUBMITTALS                            |       | LSR-C7-FY19/20-5933-001 LSR 2019/                                         |                                 |                                   |                              |                             |  |  |
|----------------|---------------------------------------|-------|---------------------------------------------------------------------------|---------------------------------|-----------------------------------|------------------------------|-----------------------------|--|--|
|                | LSR-2018-5933                         |       | This submittal has been accepted. Edits are no longer allowed in CalSMART |                                 |                                   |                              |                             |  |  |
| LSR-           | Alameda County<br>C7-FY19/20-5933-001 |       | Program<br>Local Streets and Roads Program                                | <b>Agency</b><br>Alameda County | <b>Date Created</b><br>04/09/2019 | Date Submitted<br>04/09/2019 | Date Approved<br>04/09/2019 |  |  |
| Alameda County |                                       | 0     | Address                                                                   |                                 | City<br>Harvward                  | State Zip Code               | v                           |  |  |
|                | Alar <b>TIP:</b> Select the prop      | oosec | FY es Create PC                                                           |                                 |                                   |                              | History                     |  |  |
|                | Submittal before Crea                 | ating | PDF.                                                                      |                                 |                                   |                              |                             |  |  |

Make sure the correct submittal package is selected prior to creating the PDF. Note the FY in the upper right corner once a submittal package is selected.

### Note the Projects Proposed

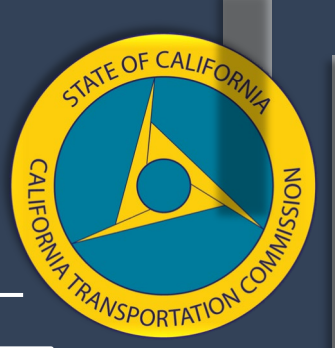

### Step 4 – Make Note of the Projects Proposed for the Reporting FY.

#### **Project Details**

|                                          |                                                                                                    |                                                                                 |              |                      | Est. Schedule |          | Useful Life |     |       |        |
|------------------------------------------|----------------------------------------------------------------------------------------------------|---------------------------------------------------------------------------------|--------------|----------------------|---------------|----------|-------------|-----|-------|--------|
| Title                                    | Description                                                                                                    | Location                                                                        | Component    | Priority<br>Status   | Start         | Complete | Min         | Max | Assem | Senate |
| Blackhawk<br>Road Bikeway                | This project will include: Cost Estimating, Maintenance<br>Program Plan Development   Install Class    bike lanes over                                                                                                    | Blackhawk Road from Camino                                                      | Pre-         | Completed            | 06/2020       | 12/2020  | 2           | 4   | 16    | 7      |
| Project                                  | 3 miles on Blackhawk Road and install class III bike route at<br>the transition at the City limits. The project includes a<br>surface treatment and striping. The bikeway will also use<br>groop novempat modifying at transition process (PMPA)                                             | Tassajara to the City of Danville                                               | Construction | 18/19                |               |          | 2           | 7   | 10    | ,<br>  |
|                                          | funding = \$290,000) (Carryover project from FY17/18                                                                                                    |                                                                                 |              |                      |               |          |             |     |       |        |
| Pomona Street                            | This project will include: Pavement Rehab/Repair (Existing),                                                                                                    | Crockett area: Pomona Street at<br>3rd Avenue, Pomona Street at<br>Rolph Avenue | Construction | In Progress<br>18/19 | 12/2020       | 08/2021  | - 12        | 50  | 14    | 3      |
| Safety<br>Improvement<br>Project - Phase | will improve two pedestrian crossings on Pomona Street<br>near three schools and a community center. At Pomona<br>Street and 3rd Avenue, Pedestrian - Actuated Rectangular<br>Rapid - Flashing Beacons (RRFB) and other pedestrian<br>improvements will be added. At Pomona Street and Rolph |                                                                                 |              |                      |               |          |             |     |       |        |

TIP: Page 2 provides the project detail specific to those project(s) proposed.

Use the proposed project detail provided on this page to help match the projects reported on in the Prior FY.
# Retrieve Reporting FY List of Proposed Projects

Step 1 – Return to CalSMART Dashboard, Select "Fiscal Year Proposed Project List Submittals".

| ocal Streets and Roads Prog<br>October 1, 2020 | ram is currently accepting Propose | d Project List Submittals for Fis | cal Year 19/20 Funding Eligibilit |
|------------------------------------------------|------------------------------------|-----------------------------------|-----------------------------------|
|                                                | .11                                | 4                                 | ?                                 |
| Fiscal Year<br>Proposed Project                | Expenditure                        |                                   |                                   |
| List Submittals                                | Reporting                          | My Profile                        | Help & Resources                  |

Step 2 – Select "Manage Fiscal Year Proposed Project List Submittals".

Local Streets and Roads Program Fiscal Year Proposed Project List Submittals

 Image Fiscal Year

 Proposed Project

 List Submittals

TATE OF CALIE

VSPORTATIC

### Print out Reporting FY List of Proposed Projects – Excel Export

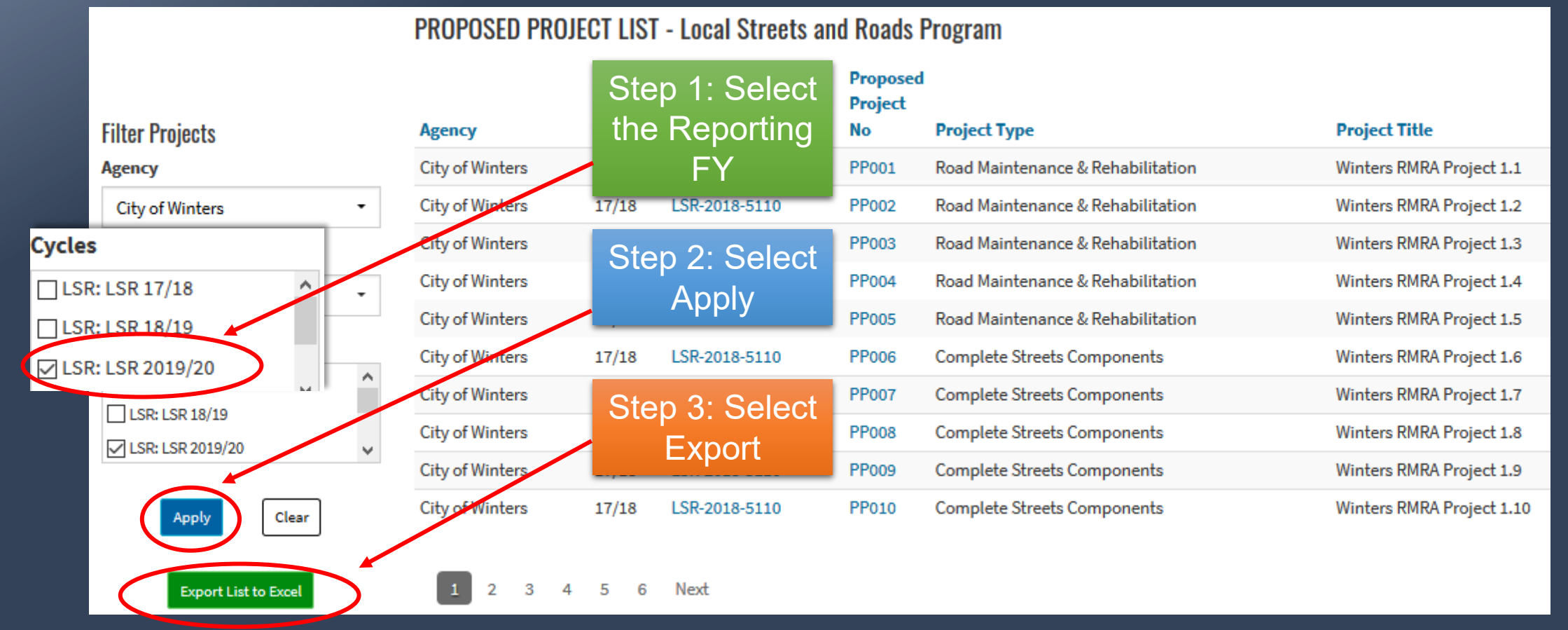

TATE OF CALIFO

VSPORTATION

CALIF

### Print out Reporting FY List of Proposed Projects – Excel Export

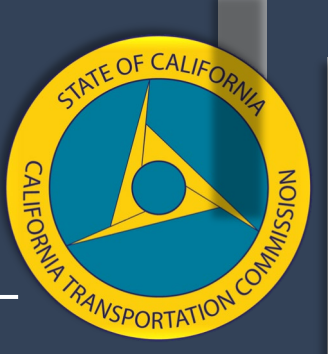

#### Opening proposed-project-list.xls × Select "Open with ... or You have chosen to open: "Save File". Select "OK" proposed-project-list.xls to export the Reporting which is: Microsoft Excel 97-2003 Worksheet **FY Proposed Project** from: https://calsmart-test.dot.ca.gov detail. What should Firefox do with this file? Open with Microsoft Excel (default) Save File Do this automatically for files like this from now on. OK Cancel

# Record FY Apportionments Estimated and Received

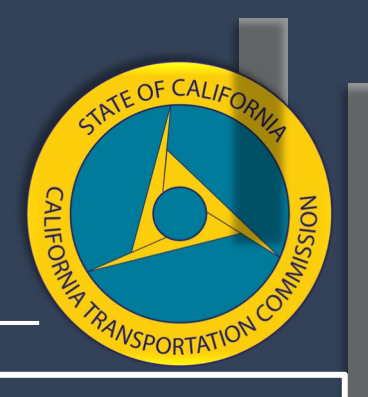

#### Step 1 – Note FY RMRA Estimate

Local Streets and Roads Funds including Highway Users Tax (Motor Vehicle Fuel Tax) and Road Maintenance and Rehabilitation Account (from RRAA of 2017) Revenue Allocation Estimates for Budgeting

California Local Streets and Roads Funding "Explainer" with Updated Estimates for 2019-20 and FY2020-21. City and county allocation estimates of HUTA, RMRA and TCRF funds based on California Department of Finance estimates released with the Governor's May Revision proposed budget May 14, 2020. Includes detailed explanations of allocation rules, use rules, and long term projections.

Local Streets and Roads Estimates FY2019-20 and 2020-21 HUTA, RMRA and Loan Repayment estimates for cities and counties. May 2020 estimates for both years with HUTA
 sources combined. Sorted by <u>County</u> ... by <u>Assembly District</u> ... by <u>Senate District</u>.

Locate your City's/County's FY Estimate.

|                    | 2019-20       | _         |            |           |
|--------------------|---------------|-----------|------------|-----------|
| Estimated May 2020 | Hwy Users Tax | TCRF Loan | Road Mntnc | τοται     |
|                    | Account       | Repayment | Rehab Acct | TOTAL     |
| ALAMEDA COUNTY     |               |           |            |           |
| ALAMEDA            | 1,749,763     | 89,169    | 1,321,073  | 3,160,005 |

Confirm the amount of FY RMRA Funds the city/county was estimated to receive. http://www.californiacityfinance.com/#TRANSPORTATION Step 2 – Note FY RMRA Apportionment Received

<u>Quarterly Vehicle Reg</u>
 Recall Election

**TIP:** Scroll until you find the Road Maintenance and Rehabilitation Account Links. Once the applicable link is selected, you will then choose the Reporting FY.

Road Maintenance and Rehabilitation Account - Cities SB 1 - NEW

Road Maintenance and Rehabilitation Account - Counties SB 1 - NEW

Verify the amount of FY RMRA Funds were disbursed monthly by the State Controller's Office to each eligible City/County within the Reporting FY. <u>https://www.sco.ca.gov/ard\_local\_apportionments.html</u>

## Creating Expenditure Report

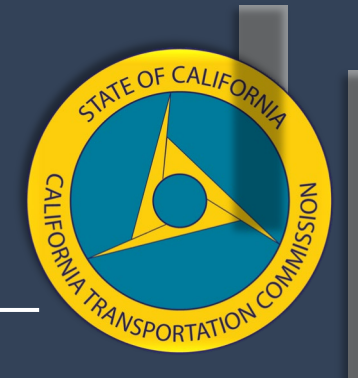

|                                              | Dashboard                                              | Celeste Aceves<br>City of Winters |
|----------------------------------------------|--------------------------------------------------------|-----------------------------------|
| Current Program:                             |                                                        |                                   |
| Local Streets and Roads Program              | $\sim$                                                 |                                   |
| Fieral Vear 19/20 Expenditure Benerts are su | mently up down widew. EDUT to guards may be contracted |                                   |

Fiscal Year 19/20 Expenditure Reports are currently under review. EDIT requests may be sent to lsr@catc.ca.gov until October 3, 2020. NEW Expenditure Reports are NOT being accepted at this time.

|                                                    | <u>111</u>               | -          | ?                |
|----------------------------------------------------|--------------------------|------------|------------------|
| Fiscal Year<br>Proposed Project<br>List Submittals | Expenditure<br>Reporting | My Profile | Help & Resources |

## Expenditure Reporting Dashboard

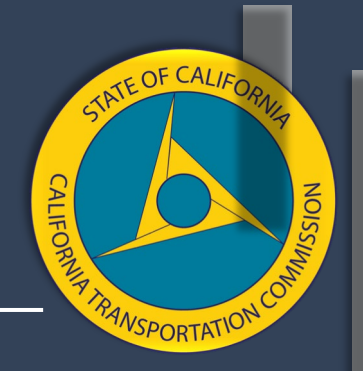

| Local Streets and Roads Program | Expendito                        | ure Reporting                       |
|---------------------------------|----------------------------------|-------------------------------------|
| Create<br>Expenditure<br>Report | Manage<br>Expenditure<br>Reports | View Expenditure<br>Report Projects |

42

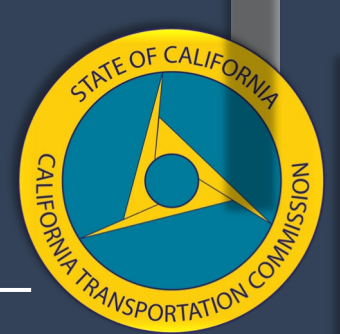

## Expenditure Report Intake Page

|                                   | EDIT EXPENDITURE REPORT                                                          |                                                                                                    |                                                       |                      |                                |                                    |                                       |                                                    |              |          |
|-----------------------------------|----------------------------------------------------------------------------------|----------------------------------------------------------------------------------------------------|-------------------------------------------------------|----------------------|--------------------------------|------------------------------------|---------------------------------------|----------------------------------------------------|--------------|----------|
| Fields marked with * are required |                                                                                  |                                                                                                    |                                                       |                      |                                |                                    |                                       |                                                    |              |          |
| Program Agency Name LoCode        |                                                                                  |                                                                                                    |                                                       |                      |                                |                                    |                                       |                                                    |              |          |
| Local Streets an                  | d Roads Program                                                                  | City                                                                                                    | ofWinters                                             |                      |                                |                                    |                                       | 5110                                               |              |          |
| Submittal Title                   |                                                                                  |                                                                                                    |                                                       |                      |                                |                                    | Reporting Peri                        | od                                                 |              |          |
| LSR-C7-FY19/20                    | -5110-001                                                                        |                                                                                                    |                                                       |                      |                                |                                    | FY 19/20                              |                                                    |              |          |
| *Agency Addre                     | 55                                                                               |                                                                                                    |                                                       | *City                |                                |                                    | State                                 | *Zip Code                                          | TID          | ulladata |
| 123                               |                                                                                  |                                                                                                    |                                                       | 123                  |                                |                                    | CA                                    | 12345                                              |              | - Upuale |
| *Agency Conta                     | ct                                                                               |                                                                                                    |                                                       | *Agency              | y Contact Title                |                                    |                                       |                                                    | info         | ormation |
| Mary                              |                                                                                  |                                                                                                    |                                                       | test on this page if |                                |                                    |                                       | this page if                                       |              |          |
| *Agency Conta                     | ct Phone                                                                         |                                                                                                    |                                                       | *Agency              | y Contact Email Address        |                                    |                                       |                                                    | nee          | eded     |
| (123) 456-7890                    |                                                                                  |                                                                                                    |                                                       | ctc@fake.com         |                                |                                    |                                       |                                                    |              |          |
| Funding<br>FY<br>19/20            | FY RMRA Apportionment Re *Original RMRA Estimate  \$ Please fill out this field. | ceived<br>FY RMRA<br>Apportionment<br>Received September,<br>2019-June, 2020<br>\$<br>Please fill out this<br>field. | FY RMRA<br>Apportionment<br>Received July-Aug<br>2020 | g <b>ust,</b>        | Current FY Interest<br>Accrued | Total FY I<br>Apportio<br>Received | RMRA<br>nment<br>w/o Interest<br>0.00 | Total FY RMRA<br>Apportionment<br>Received w/ Inte | rest<br>0.00 |          |

# FY RMRA Apportionments Received – Input Clarification

| DO NOT<br>SB 1 TCI<br>amo | include the HUTA or<br>RF Loan Repayment<br>ounts estimated. | The September – June and J<br>total should match the tota<br>recorded by the State Contro | uly – August<br>al amount<br>ller's Office.            | erest Accrued: Enter \$0 if no interest<br>as accrued on the RMRA funding<br>ved and remaining from the Prior FY. |
|---------------------------|--------------------------------------------------------------|-------------------------------------------------------------------------------------------|--------------------------------------------------------|----------------------------------------------------------------------------------------------------|
| Funding<br>FY             | *Original RMRA<br>Estimate                                   | FY RMRA Apportionment<br>Received September,<br>2019-June, 2020                           | FY RMRA Apportionment<br>Received July-August,<br>2020 | Current FY Interest<br>Accrued                                                                                    |
| 19/20                     | \$ 264,230.00                                                | \$ 123,585.00                                                                             | \$ 26,710.00                                           | \$ 0.00                                                                                                    |
|                           |                                                              |                                                                                           |                                                        |                                                                                                    |

rior FY RMRA Remaining **Prior FY RMRA Remaining Combined Available RMRA Combined Available RMRA** Interest Accrued on alance w/ Inte Fund Balance **TIP:** The bottom field will appear if a jurisdiction had any **Remaining Fund Balance** 18/19 remaining funds from the Prior FY. There will be a field reflecting Ś 982,661.29 the remaining fund and asking for interest to be reflected for that Ś 0.00 amount if applicable.

TATE OF CALIF

## Fiscal Year Expenditure Activity

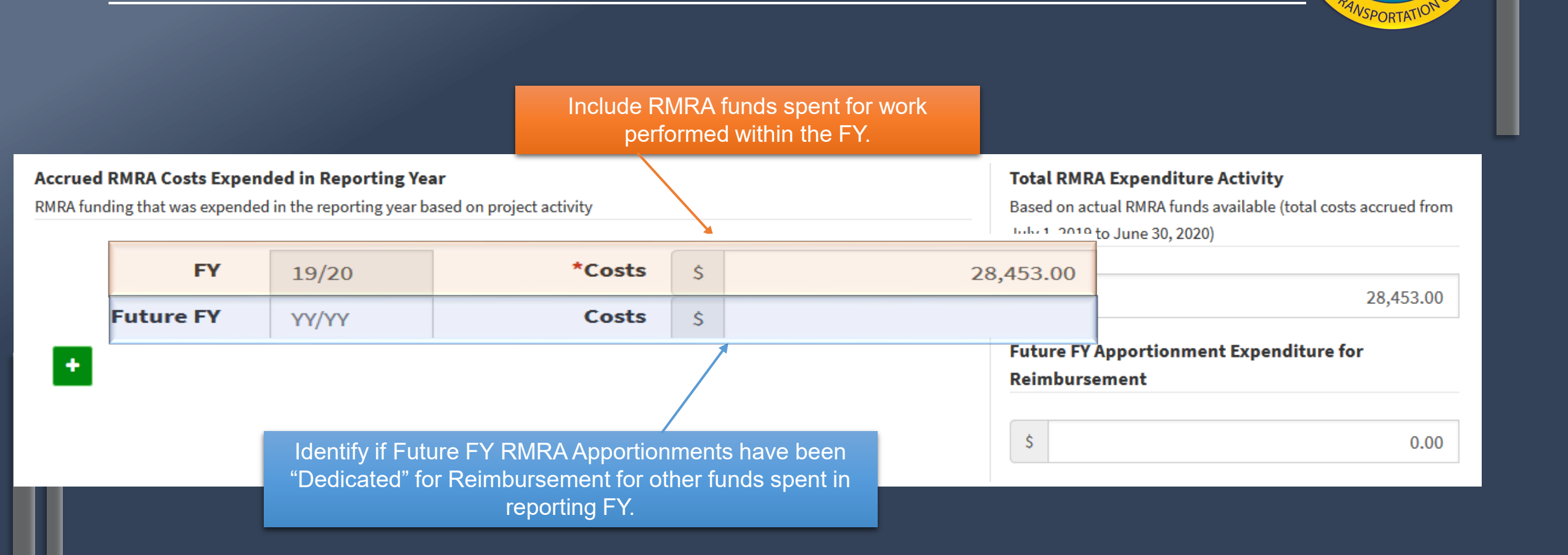

TATE OF CALIF

### FY Activity Summary & PCI Recorded– Input Clarification

| Optional, unless jurisdiction h<br>PCI of 80 or above and RMF | ias an average<br>RA funds were |                                                        |                                                             |                                                          |              |                                 |
|---------------------------------------------------------------|---------------------------------|--------------------------------------------------------|-------------------------------------------------------------|----------------------------------------------------------|--------------|---------------------------------|
| spent on other transportati                                   | on projects.                    | Average Network PCI:                                   | •                                                           | Measurement Date:                                        | Month        | <ul> <li>Year (yyyy)</li> </ul> |
|                                                               | Select Files to Upload          | ?                                                      |                                                             |                                                          |              |                                 |
|                                                               | pdf, doc/docx, xls/xlsx, a      | and jpg/png/bmp/gif only                               | pporting documer                                            | nts are optional, jurisdic                               | tions can    |                                 |
|                                                               | Browse No files set             | lected.                                                | oad images & add                                            | litional program informa                                 | tion here.   |                                 |
|                                                               | *Summary of FY RMRA             | Activity and Project Priority Changes                  |                                                             |                                                          |              |                                 |
|                                                               | Sum                             | mary Detail is Required –<br>the reporting year and an | <ul> <li>Describe the acti<br/>y changes that oc</li> </ul> | vity/inactivity that occur<br>curred to the project list | red in<br>t. |                                 |
|                                                               |                                 |                                                        |                                                             |                                                          |              |                                 |
|                                                               |                                 |                                                        |                                                             |                                                          |              |                                 |
| Once all required int                                         | formation is ente               | red select "Save" for the                              | Save                                                        | Cancel                                                   |              |                                 |

TATE OF CALIF

system to validate data entered and notify users of any errors. Once successfully saved, users will be directed to project reporting.

# Prior FY Completed Projects Update – Clarification

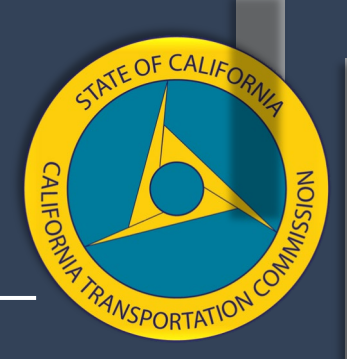

#### Projects Reported in the Prior FY will appear

#### in your "Project Reporting" tab.

#### FY 18/19 Completed Projects

If additional RMRA funds were spent in FY 19/20

Show Completed Projects

If additional RMRA funds were spent on a project reported as "Completed" in the Prior FY or the completed project was re-listed in the Reporting FY, click the "Show Completed Projects" tab to select a project from the completed projects list.

#### FY 18/19 Expenditure Report Projects

REQUIRED: Update the following projects reported as "In Progress," "Carried Over", or "Forecasted" in FY 18/19 to report status and expenditures for FY 19/20.

|   | Select | RPNo  | Title                                         | Description                                                                                         | Location                                        | Project Type                         | Project Component | Priority Status             |
|---|--------|-------|-----------------------------------------------|----------------------------------------------------------------------------------------------------|-------------------------------------------------|--------------------------------------|-------------------|-----------------------------|
| ľ | Update | RP003 | Bay Point Asphalt Rubber Cape Seal<br>Project | This project will include: Pavement Rehab/Repair<br>(Existing), Paving and/or Striping Rehab/Repair | Approximately 76 streets in the Bay Point area; | Road Maintenance<br>& Rehabilitation | Construction      | In Progress, In<br>Progress |

Select "Update" to continue reporting on a previously reported project. Every project must be updated until the jurisdiction reports that a project has been completed or is No Longer RMRA Funded. Once a project is selected, a user will have the opportunity to link the project to a Reporting FY Proposed Project if applicable.

Review the Completed projects list before moving on. You will want to verify a project does not need to be linked to a Reporting FY project and that no additional RMRA funds were spent after June 30.

# Reporting FY Project Linking Selection - Clarification

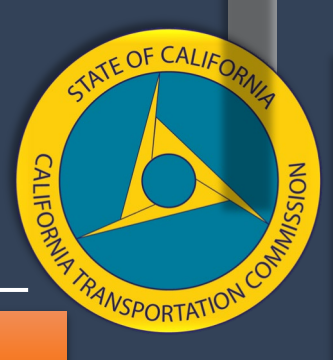

The project selected from the Prior FY Expenditure Report Project list will appear at the top of this page.

| Select           | ed FY 18/                                                                                                    | 19 Expenditure Re                                                                    | port Project                                                                                                    |                                                                                                    |                                                                                                    |                                                      |                         |               |     |  |
|------------------|----------------------------------------------------------------------------------------------------|--------------------------------------------------------------------------------------|----------------------------------------------------------------------------------------------------|----------------------------------------------------------------------------------------------------|----------------------------------------------------------------------------------------------------|------------------------------------------------------|-------------------------|---------------|-----|--|
| Project          | roject ID Project Title Project Description Project Component                                                                                                    |                                                                                      |                                                                                                    |                                                                                                    |                                                                                                    |                                                      |                         |               |     |  |
| RP003            | RP003       Bay Point Asphalt Rubber Cape Seal Project       This project will include: Paving and/or Striping Rehab/Repair (Existing Safety), Pavement       Construction         Rehab/Repair (Existing)   The project will apply an asphalt rubber chip seal covered with a       type II slurry seal to approximately 258,930 square yards of roadway and a type II slurry seal       on an additional 42,060 square yards of roadway in the Bay Point area. Work will also       This project will include: Paving and pavement striping and markings |                                                                                      |                                                                                                    |                                                                                                    |                                                                                                    |                                                      |                         |               |     |  |
| FV 19            | /20 Pro                                                                                                    | nosed Projects                                                                       | The Repo                                                                                                    | rting FY Projects Proposed ar                                                                                                    | e populated on the                                                                                                    |                                                      |                         |               |     |  |
| Select           | one or mo                                                                                                    | re corresponding pro                                                                 | oposed projects it applica                                                                                                    | ble.                                                                                                    | Leading and the second second s |                                                      | Dec Com                 | 6             | ^   |  |
| Select           | ProjectID                                                                                                    | re corresponding pro                                                                 | oposed projects if applica Description                                                                                                    | ble.                                                                                                    | Location                                                                                                    | Project Type                                         | Pre-Con.                | Con.          | ^   |  |
| Select           | ProjectID                                                                                                    | re corresponding pro                                                                 | oposed projects if applica  Description  This project will include: M Cost Estimating Unstall Cla                                                                                       | bte.<br>aintenance Program Plan Development,                                                                                                    | Location           Blackhawk Road from Camino Tassajara to the City of Danville                                                                                                    | Project Type<br>Complete                             | <b>Pre-Con.</b> 12/2020 | Con.          | ^   |  |
| Select of Select | ProjectID<br>PP001                                                                                                    | re corresponding pro<br>Title<br>Blackhawk Road<br>Bikeway Project<br>If<br>ch<br>"L | oposed projects if applica<br>Description<br>This project will include: M<br>Cost Estimating Unstall Cla<br>a project from the liss<br>beck the project box a<br>ink Projects" tab to a | aintenance Program Plan Development,<br>as II bike lanes over 3 miles on Blackhawk<br>t should be linked to the previo<br>and the "Link Projects" tab will<br>add reporting details and upda | Location<br>Blackhawk Road from Camino Tassajara to the City of<br>Danville<br>Ously reported project,<br>be enabled. Select the<br>te the project.                                                                                                    | Project Type         Complete         Skip Linking P | Pre-Con.<br>12/2020     | con.<br>Proje | ect |  |

To skip project linking and directly report on the previously reporting Expenditure Report Project selected, click on the "Skip Linking Proposed Project" tab.

# Project Component and Description – Clarification

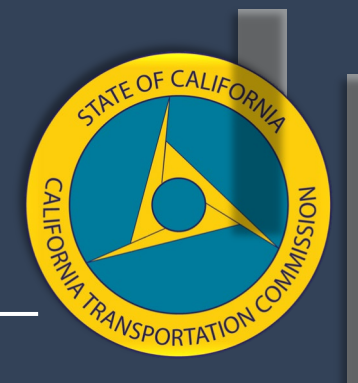

#### Local Streets and Roads Program

Only funde sel

All Newly Added Projects will default to the Pre-Construction Component. All Previously Reported and Proposed Projects will maintain the Component and Project Description detail previously entered. Users must update ALL project detail as applicable.

| *Project Type ?                   | lf "Ot                                                              | her" is selected, plea | ease explain ?                                         |
|-----------------------------------|---------------------------------------------------------------------|------------------------|--------------------------------------------------------|
| Complete Streets Components       | ~ 0                                                                 |                        |                                                        |
| *Project Component                | *Project Description - This project will                            | include:               | Other                                                  |
| Pre-Construction                  | Active Transportation Plan                                          | Î Î                    |                                                        |
| Pre-Construction and Construction | <ul> <li>Cost Estimating</li> <li>Document Preparation</li> </ul>   | Ensure vo              | u have selected the applicable description options     |
| Procurement/Operational Needs     | Environmental Study/Documents                                       | the projec             | ct. Users can add project description detail that doe  |
|                                   | Feasibility Study     Maintenance Program Plan Developm             | not appe               | ear in the list and add additional description detail. |
| ne Component that is being        | Preliminary Design                                                  |                        | Additional into                                        |
| cted regardless of status.        | <ul> <li>Project Scope Development</li> <li>Right of Way</li> </ul> | _                      |                                                        |

# Project Location and Other Detail – Clarification

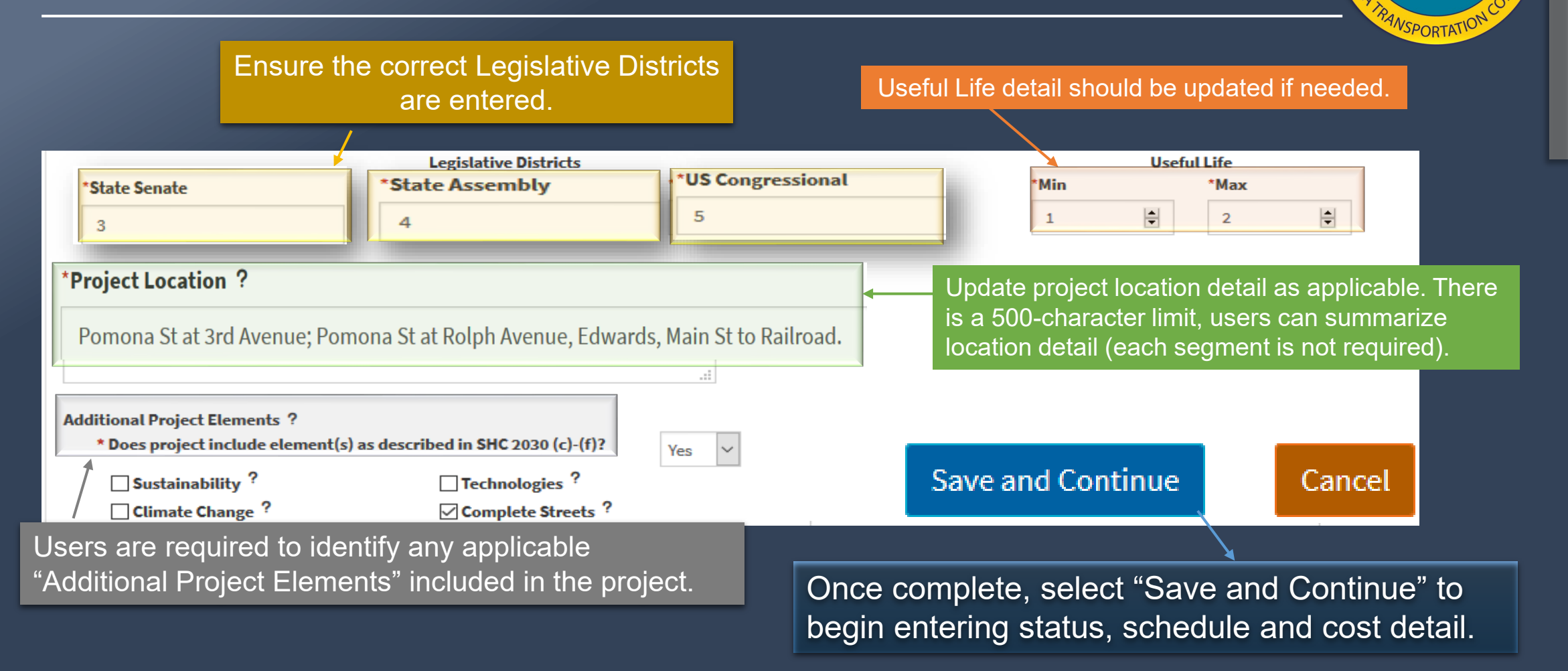

ATE OF CALIF

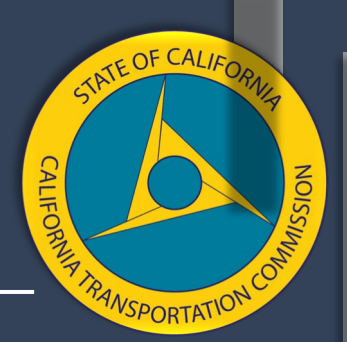

## **Project Status and Expenditure**

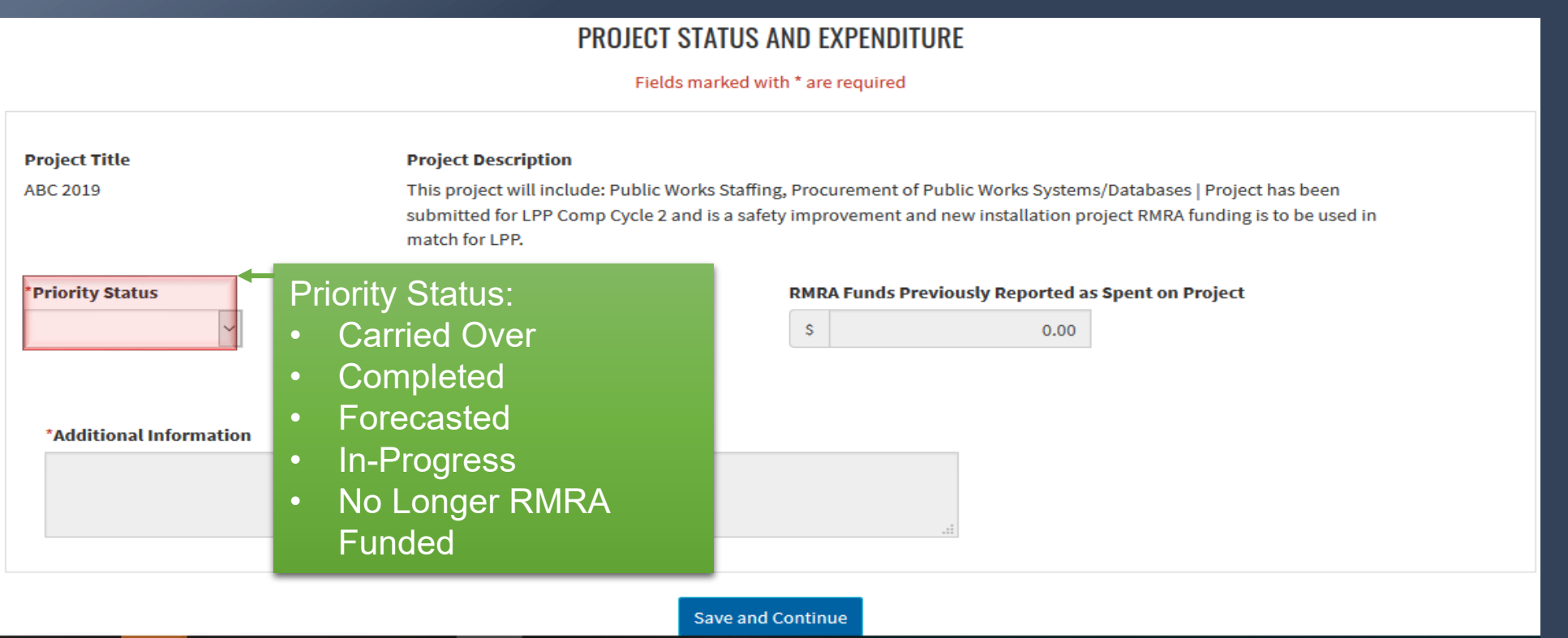

The priority status selected will determine the schedule and cost information required.

#### Project Status and Expenditures– In-Progress Project Example

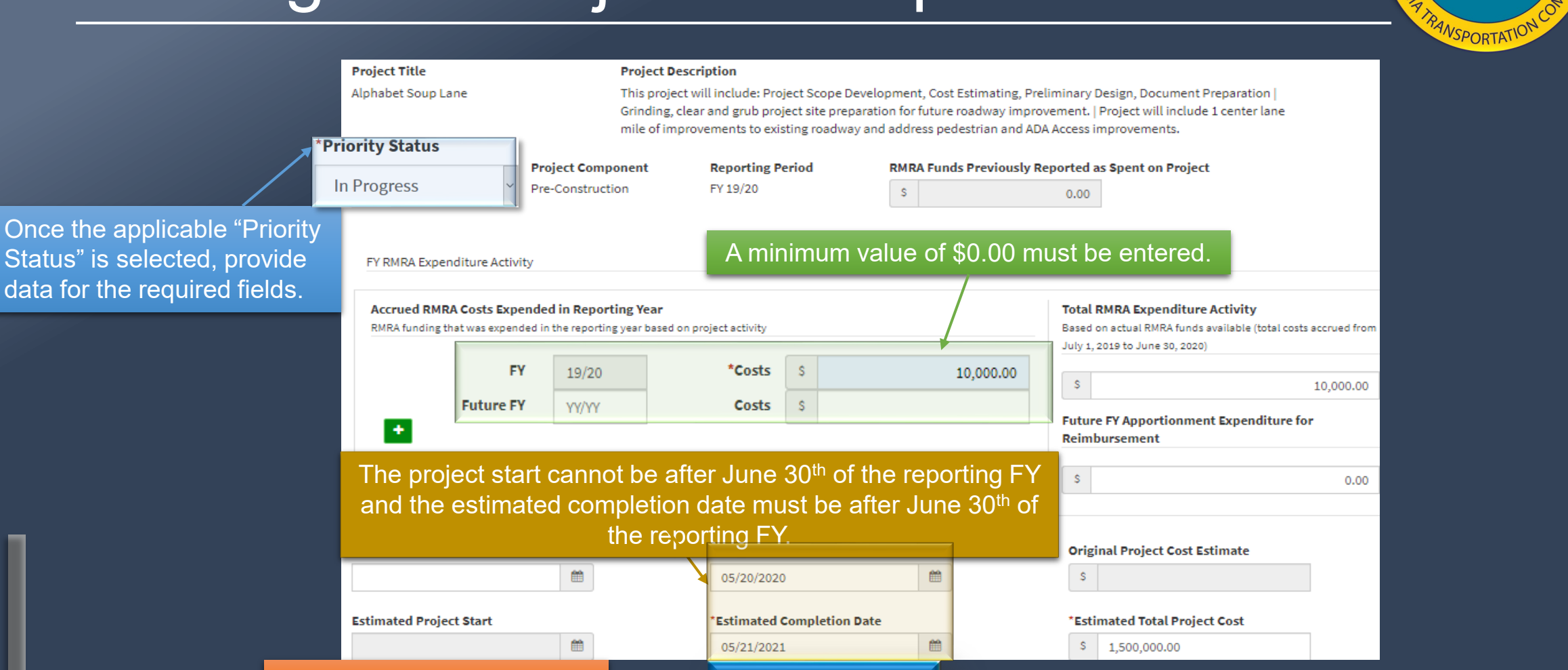

Save and Continue

Select "Save and Continue"

TATE OF CALIA

# Project Status and Expenditures – Completed Project Example

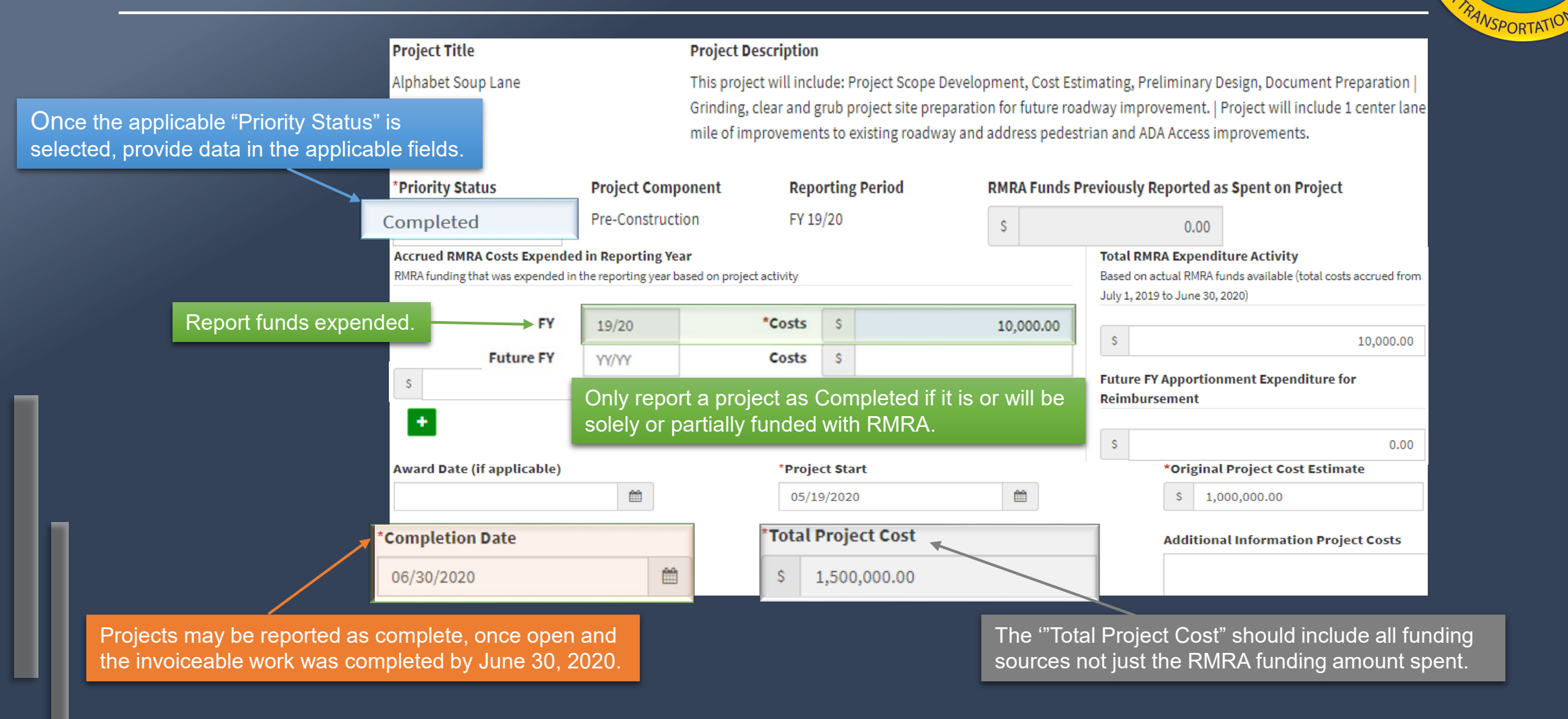

TATE OF CALIFOR

#### Project Status and Expenditures– Completed Project Example

Outputs/Outcomes to report on will vary based on component completed, at least one must be provided.

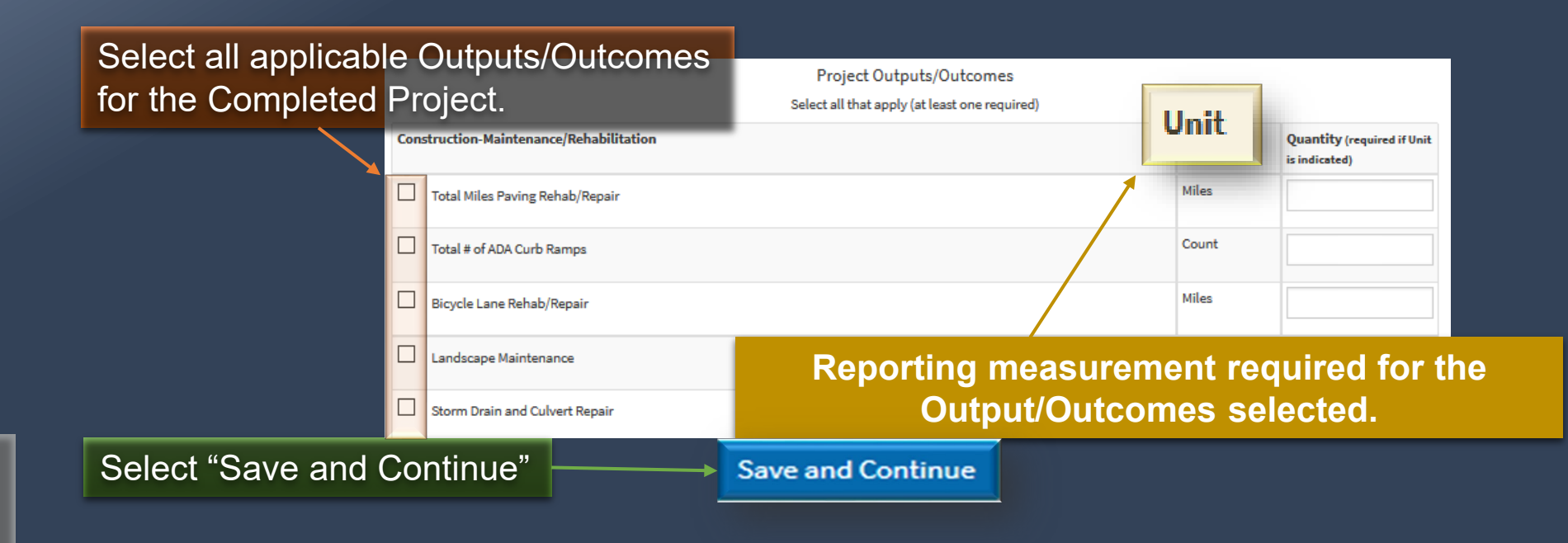

TATE OF CALIF

VSPORTATIO

## **Edits and Errors**

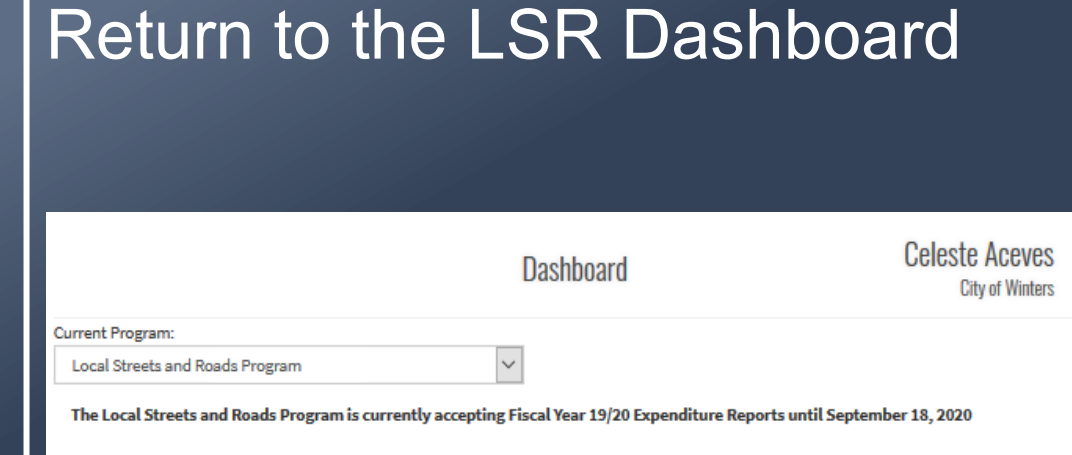

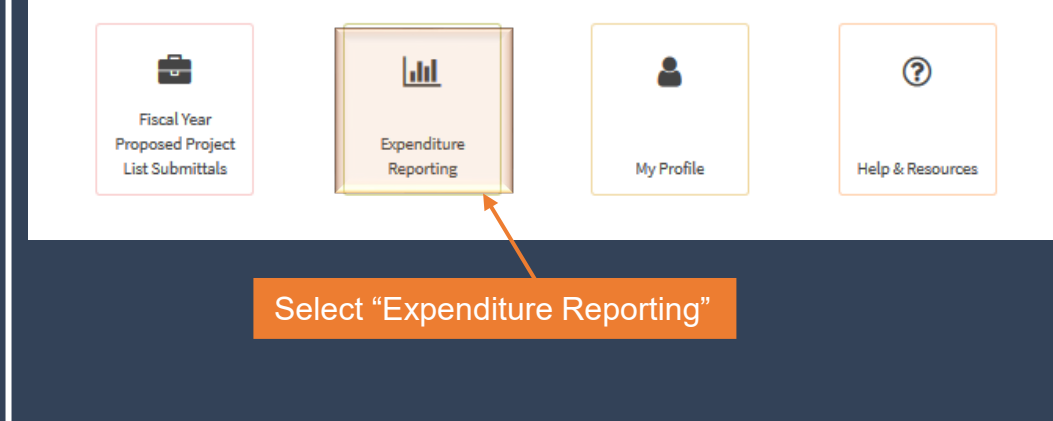

## Select "Manage Expenditure Reports".

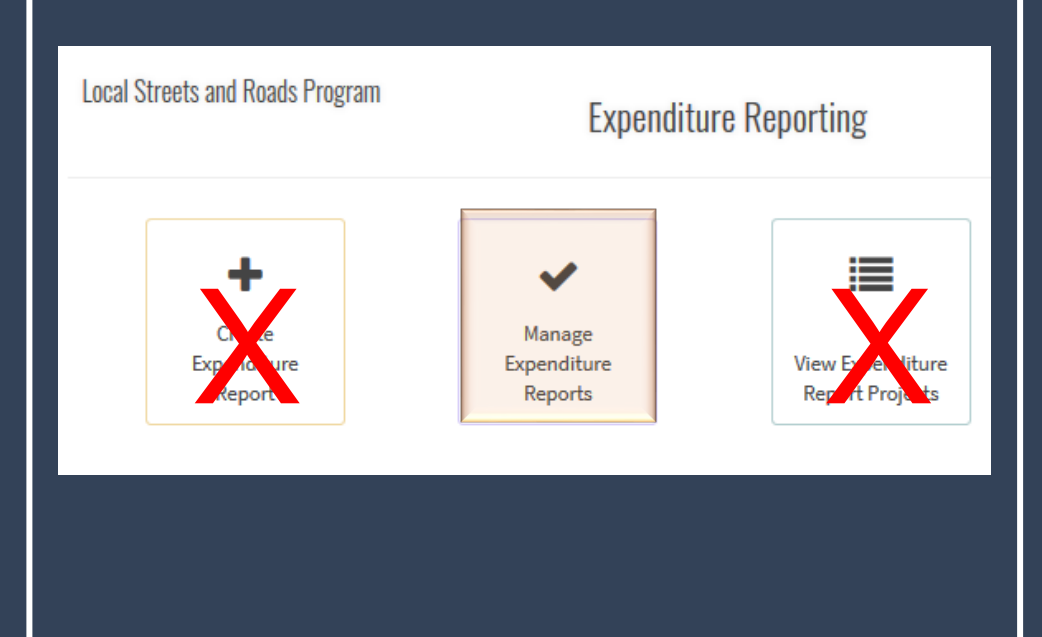

TATE OF CALIFO

ANSPORTATION

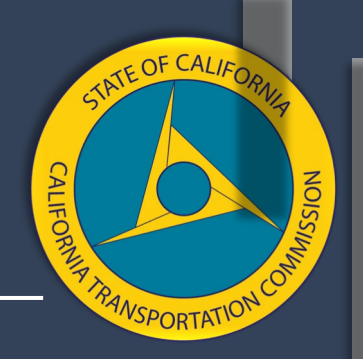

#### Reported Project – Edits and Resetting

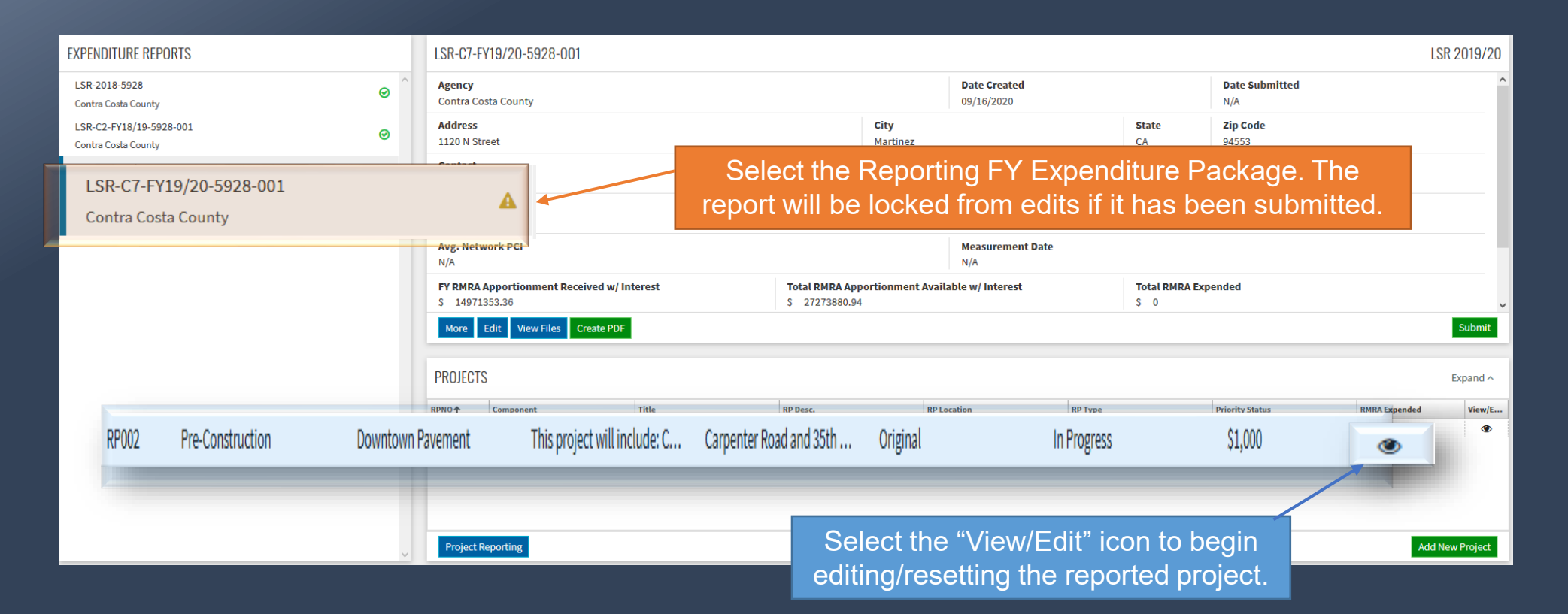

#### Project Reset – Undo Reported Project

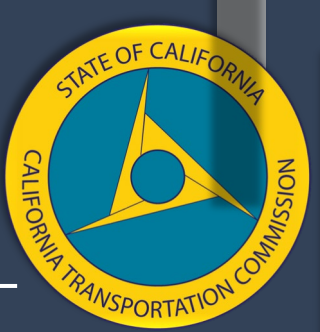

Once in the "Reportable Project" page, scroll to the "Status and Expenditure Detail by Reporting Year" section and select "View" for the applicable Reporting FY and then delete that record.

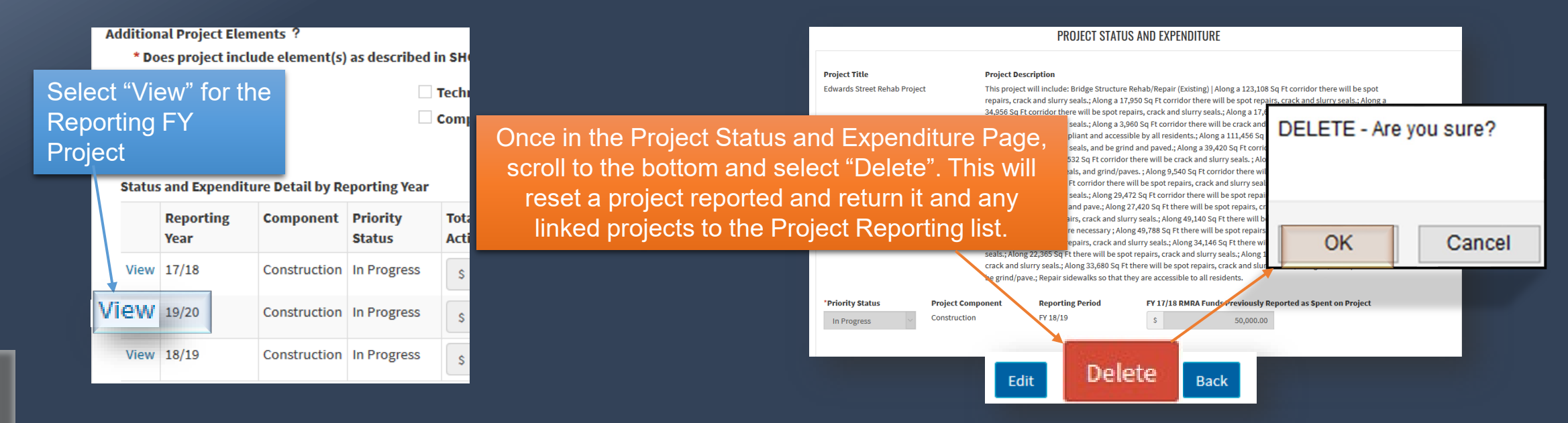

Once deleted the project will be returned to the Project Reporting page.

## Reset a Reporting FY Project Not Linked

Step 3 – Only Reporting FY project(s) not linked to a Prior FY project will have a "Delete" tab on the "View Reportable Project" detail page.

|           |          |                   |                                  | -Bibliotic B       | PAINAP                           |                       |                                                                                                    |         |         |          | 1        |
|-----------|----------|-------------------|----------------------------------|--------------------|----------------------------------|-----------------------|----------------------------------------------------------------------------------------------------|---------|---------|----------|----------|
|           | *State   | Senate            | *State A                         | ssembly            | *U                               | S Congressional       | *Min                                                                                                    |         | *Max    |          |          |
|           | 3        |                   | 5                                |                    | 1                                | 2                     | 30                                                                                                    |         | 35      | *        |          |
|           | *Project | Location ?        |                                  |                    |                                  |                       |                                                                                                    |         |         |          |          |
|           | Brookh   | iurst             |                                  |                    |                                  |                       |                                                                                                    |         |         |          |          |
|           | Addition | al Project Ele    | ements ?                         |                    |                                  | it.                   | Sele                                                                                                    | ct "D   | elete   | " to ha  | ve the   |
|           | * Do     | es project ind    | clude element(s) as describ      | ed in SHC 20       | )30 (c)-(f)? TB                  | D                     | project                                                                                                    | t reti  | urned   | I to the | Project  |
|           |          | Climate Cha       | nge?                             | Complet            | e Streets ?                      |                       | Report                                                                                                    | ing L   | .ist pa | age or   | f "New", |
|           | Status   | and Expendi       | ture Detail by Reporting Ye      | ar                 |                                  | Related Proposed Proj | <sub>jec</sub> it W                                                                                              | vill re | move    | e the pr | oject    |
|           |          | Reporting<br>Year | Component                        | Priority<br>Status | Total RMRA<br>Expenditure Activi | Fiscal Year<br>ty     | i de la companya de la companya de la companya de la companya de la companya de la companya de la companya de la |         | entir   | ely.     |          |
|           | View     | 19/20             | Procurement/Operational<br>Needs | Carried<br>Over    | \$ 0.00                          |                       |                                                                                                    |         |         |          |          |
|           |          |                   |                                  |                    |                                  | Delete                |                                                                                                    |         |         |          | -        |
|           |          |                   |                                  |                    | E                                | dit Delett            |                                                                                                    |         |         |          |          |
| This will | re       | vert              | the proj                         | ect                | back t                           | o the Pro             | oject Re                                                                                                    | epo     | rting   | pag      | e        |
|           |          |                   |                                  |                    |                                  |                       |                                                                                                    |         |         |          |          |

ATE OF CALIA

NSPORTATION

### **Undo Linked Projects**

Step 1– Scroll to the bottom of the page, <u>do not</u> select "Edit". First select "Undo" to the linked project, a message will appear at the top of the page.

Project status reverted to unreported for PP002

|   | R<br>Status              | Sustainabilit<br>I <b>ext</b> , Sele<br>eporting I<br>and Expendit | y ?<br>ect "View" f<br>FY Project<br>ture Detail by Re | or the<br>Detail<br>₽porting Year | Technologie<br>Complete S                         | es ?<br>treets ? | Related I      | Sidewalk<br>Proposed | bulb outs, curb ramps Projects                      | i.                                                  |                          |                                                   |                      |  |  |
|---|--------------------------|--------------------------------------------------------------------|--------------------------------------------------------|-----------------------------------|---------------------------------------------------|------------------|----------------|----------------------|-----------------------------------------------------|-----------------------------------------------------|--------------------------|---------------------------------------------------|----------------------|--|--|
|   | Reporting Compon<br>Year |                                                                    | Component                                              | Priority<br>Status                | Total RMRA Expenditure<br>Activity                |                  | Fiscal<br>Year | PPNo                 | Project Title                                       | First, Select                                       |                          |                                                   |                      |  |  |
|   | View                     | 17/18                                                              | Construction<br>Construction                           | ruction In Progress               | Construction In Progress Construction In Progress | In Progress      | In Progress    | \$                   | 40,000.00                                           | 17/18                                               | PP004                    | Pomona Street Pedestrian Sa<br>Project - Phase II | <sup>sa</sup> "Undo" |  |  |
| V | View                     | 18/19                                                              |                                                        | Construction In                   |                                                   | s \$ 394,14      | 394,149.00     | 18/19                | PP006                                               | Pomona Street Pedestrian Safe<br>Project - Phase II | ety Improvement Original |                                                   |                      |  |  |
| V | View / 19/20             |                                                                    | Construction In Progress                               |                                   | \$ 50,000.00                                      |                  | 19/20          | PP002                | Pomona Street Pedestrian Safe<br>Project - Phase II | fety Ir <b>RP Type</b><br>Original Undo             |                          |                                                   |                      |  |  |

Then select "View" for the Status and Expenditure Report Detail.

TE OF CAL

NSPORTATIO

### **Undo Linked Projects Continued**

Step 2 – Scroll to the bottom of the page, select "Delete". If you do not do this step, the original Reporting FY Project will not return to the Project Reporting List page.

|                                                              | *Priority Status                                         | Project Component<br>Construction                                     | Reporting Period<br>FY 19/20                                                                                 | FY 18/19 RMRA Funds Pu | reviously Reported as Spent on<br>115,629.00                                    | Project          |        |
|--------------------------------------------------------------|----------------------------------------------------------|-----------------------------------------------------------------------|----------------------------------------------------------------------------------------------------|------------------------|---------------------------------------------------------------------------------|------------------|--------|
|                                                              | FY RMRA Expenditure Activ                                | rity                                                                  |                                                                                                    |                        |                                                                                 | 1                |        |
|                                                              | Accrued RMRA Costs Exp<br>Identify each FY source of RMI | ended in Reporting Year<br>RA funding that was expended in<br>Y 19/20 | the reporting year *Costs \$                                                                                 | 150.00                 | Total RMRA Expenditu<br>Based on actual RMRA fun<br>July 1, 2019 to June 30, 20 | DELETE - Are you | sure?  |
| Once in the Proje<br>Expenditure pag                         | ect Status<br>e, scrol <u>l to</u>                       | and<br>o the                                                          |                                                                                                    |                        | s<br>Future FY Apportionn<br>Reimbursement                                      | ОК               | Cancel |
| bottom and selec<br>will reset a projec<br>return it and any | t "Delete".<br>ct reported<br>linked pro                 | . This<br>d and<br>piects                                             | <ul> <li>Project Start</li> <li>06/29/2019</li> <li>Estimated Completion Data</li> <li>10/25/2019</li> </ul> | ate fill               | Original Project Cost Esti<br>S<br>*Estimatest Total Project C<br>S 200,000.00  | mate<br>Cost     |        |
| to the Project r                                             | eporting li                                              | ist.                                                                  | <b>_</b>                                                                                                    |                        |                                                                                 |                  |        |
|                                                              |                                                          |                                                                       | Edit                                                                                                    | Delete                 | Back                                                                            |                  |        |

ATE OF CALL

VSPORTATIO

#### **Correct Project Component Recorded**

#### Repeat steps on Slides 49 & 50.

| Additional Project Elen<br>* Does project inclu<br>Sustainability<br>Climate Chang | iew" for the<br>FY Project                                                  | Description of                  | Description of Elements (optional)                     |                       |                           |                      | The system will take you to the<br>"Reportable Project" page. |            |                                    |                                           |                                                    |                |                                                 |
|------------------------------------------------------------------------------------|-----------------------------------------------------------------------------|---------------------------------|--------------------------------------------------------|-----------------------|---------------------------|----------------------|---------------------------------------------------------------|------------|------------------------------------|-------------------------------------------|----------------------------------------------------|----------------|-------------------------------------------------|
| Status and Expenditu                                                               | Status and Expendit                                                         |                                 |                                                        | Related Proposed Proj | Related Proposed Projects |                      |                                                               |            |                                    |                                           |                                                    |                |                                                 |
| Reporting<br>Year                                                                  | Component                                                                   | Priority<br>Status              | Total RMRA Expenditure<br>Activity                     | Fiscal Year           | PPNo                      | Project Title        | RP Type                                                       |            |                                    |                                           |                                                    |                |                                                 |
| View                                                                               | Pre-Construction                                                            | n In Progress                   | \$ 500.00                                              |                       |                           |                      |                                                               | Addit<br>* | ional Project E<br>Does project ir | lements ?<br>nclude element(s) as describ | ed in SHC 20                                       | 30 (c)-(f)? No | > Description of Elements (optional)            |
|                                                                                    | Pre-Construction                                                            | n In Progress                   | \$ 1,000.00                                            |                       |                           |                      |                                                               |            | Sustainabil                        | lity ?                                    | Complete                                           | gies ?         |                                                 |
| View 18/19                                                                         | C+                                                                          | 0                               |                                                        |                       |                           |                      |                                                               |            | Cumate cha                         | ange                                      | _ complete                                         | Sueets         |                                                 |
|                                                                                    | Project Title Project Descriptio<br>Downtown Pavement This project will inc |                                 |                                                        |                       |                           | ude: Cost Estimating |                                                               |            |                                    | diture Detail by Reporting Ye             | ALL fields will remain l                           |                |                                                 |
|                                                                                    | *Priority Status Project Component Reporti                                  |                                 |                                                        | Reporting Period      | DELETE - Are you sure?    |                      |                                                               |            | Reporting Component<br>Year        |                                           | Priority Total RMRA<br>Status Expenditure Activity |                | select the "Edit" button<br>the page. Then, you |
| E                                                                                  | Estimated Project St                                                        | art                             | *Estimated                                             | Completion Date       |                           |                      |                                                               | /iew 19/20 | /iew 19/20                         | Procurement/Operational<br>Needs          | I In<br>Progress                                   | \$ 500.00      | necessary changes to y                          |
| _ Once                                                                             | in the P                                                                    | roject                          | Status and                                             | =                     |                           |                      |                                                               |            |                                    |                                           | 0                                                  |                |                                                 |
| Expenditu<br>and select<br>project e                                               | ure page<br>ct "Delet<br>xpenditu                                           | e, scrol<br>æ". Thi<br>ure data | l to the bottom<br>s will reset the<br>a, allowing the |                       |                           | ОК                   | Cancel                                                        |            |                                    |                                           |                                                    | Edit           | Delete                                          |
| con                                                                                | nponent                                                                     | to be o                         | changed.                                               |                       |                           |                      |                                                               |            |                                    |                                           |                                                    |                |                                                 |
|                                                                                    |                                                                             |                                 |                                                        | Edit Delete Rac       |                           |                      |                                                               |            |                                    |                                           |                                                    |                |                                                 |
|                                                                                    |                                                                             |                                 |                                                        | Delete                | 2                         |                      |                                                               |            |                                    |                                           |                                                    |                |                                                 |

TATE OF CALIF

NSPORTATION

will remain locked until you "Edit" button at the bottom of e. Then, you can make the changes to your component..

#### **Incomplete Project Reporting**

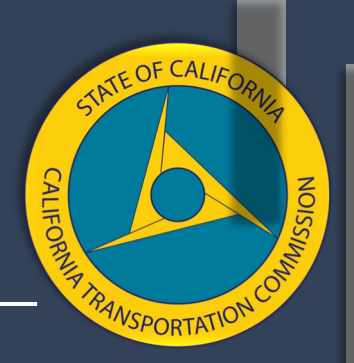

Upon attempting to Submit, if the project reporting is incomplete, the following message will appear.

#### SUBMIT EXPENDITURE REPORT

LSR-C7-FY19/20-5110-001

The following errors must be corrected before this Expenditure Report can be submitted:

• Project Reporting is incomplete. You must report the status of all Proposed Projects.

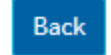

The following slides will assist you in the error.

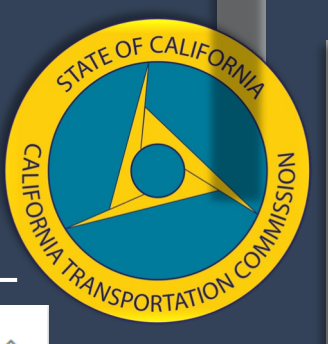

### Error Located – Project Reporting Tab

| PROJECT | PROJECTS                      |                            |                                                           |           |              |                       |                  |  |  |  |  |  |
|---------|-------------------------------|----------------------------|-----------------------------------------------------------|-----------|--------------|-----------------------|------------------|--|--|--|--|--|
| RPNO 个  | Component                     | Title                      | Poturn to Managa Expanditura                              |           | RP Type      | Priority Status       | RMRA Exp         |  |  |  |  |  |
| RP003   | Construction                  | Bay Point Asphalt Rubber C |                                                           | n the Ba… | Original     | In Progress           | ^                |  |  |  |  |  |
| RP004   | Construction                  | Pomona Street Pedestrian S | Reports and select "Project                               | (38.0523  | 523 Original | In Progress           | \$50 <b>,</b> 00 |  |  |  |  |  |
| RP006   | Construction                  | Pedestrian Crossing Enhanc | Reporting" for the Reporting FY                           | Element   | Original     | In Progress           | \$286,5          |  |  |  |  |  |
| RP015   | Procurement/Operational Needs | Roadway Maintenance - Dou  | project.                                                  | /enue, C  | Original     | In Progress           | \$56,81          |  |  |  |  |  |
| RP017   | Pre-Construction              | New Priority Project       | This project will include: Docume Countywide Active Trans | portation | Original     | No Longer RMRA Funded | *                |  |  |  |  |  |
| Proie   | Project Reporting             |                            |                                                           |           |              |                       |                  |  |  |  |  |  |

**ALL** Prior FY Projects with a status of "In Progress", "Carried Over", or "Forecasted" must be reported on in addition to <u>ALL</u> Reporting FY Proposed Projects.

If all projects appear to be reported on, but does not appear on either list, see next slide for details.

#### FY 18/19 Completed Projects

If additional RMRA funds were spent in FY 19/20 on a project reported as "Complete" in 18/19, select the project below to report the additional expenditures.

Show Completed Projects~

#### FY 19/20 Proposed Projects

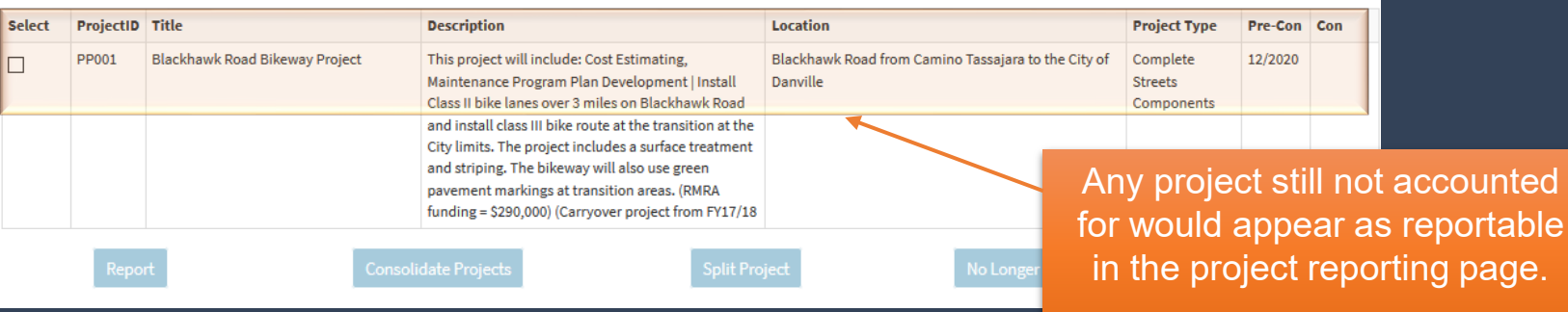

#### Error Located – View Expenditure Report Project Tab

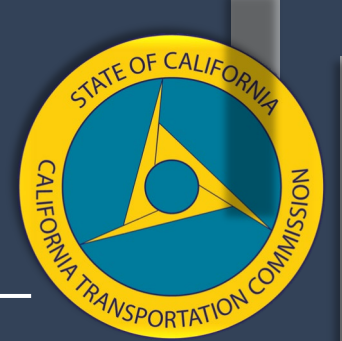

A project will appear in the "View Expenditure Report Projects" with a status of "Not Yet Reported" when the reporting was closed out in the Status and Expenditure Detail page prior to being "Saved".

|            | FY 19/2                | 20 Prop   | osed Project  | ts                    |                                               |                          |                                       |               |                |                  |                      |           |        |
|------------|------------------------|-----------|---------------|-----------------------|-----------------------------------------------|--------------------------|---------------------------------------|---------------|----------------|------------------|----------------------|-----------|--------|
|            | Select ProjectID Title |           |               |                       | Description                                   |                          |                                       | Location      |                |                  | Project Type         | Pre-Con   | Con    |
|            | Linked                 | PP001     | test          | _                     | This proiect will in                          | clude: test              |                                       | Center Square | Downtown Finan | cial Proc/Oper N | eed Complete Streets | 06/2020   |        |
|            |                        |           | AL            |                       | projects are accounted                        |                          | for. Go back to the                   |               | the            | Components       |                      |           |        |
|            | Linked                 | PP002     | ABC 2019      |                       | vnenditure Report Dash                        |                          | hoard and select                      |               |                | vine Safety      |                      | 03/2021   |        |
|            |                        |           |               |                       |                                               |                          | ndituro Por                           | port Dr       | nio ote"       |                  |                      |           |        |
|            |                        |           |               |                       | VIEW                                          | Exhe                     |                                       |               | Jecis .        |                  |                      |           |        |
|            |                        |           |               |                       | Safety Installation<br>submitted for LPP      | (New)   Pro<br>Comp Cycl | iject has been<br>e 2 and is a safety |               |                |                  |                      |           |        |
|            |                        |           |               |                       | improvement and new installation project RMRA |                          |                                       |               |                |                  |                      |           |        |
|            |                        | NDITI     | IRE REPORT    | PROUPETS - Local S    | treets and Ro                                 | ads Pro                  | oram                                  |               |                |                  |                      |           |        |
| View Exper | nditure                |           |               |                       |                                               |                          | Brain                                 |               |                |                  |                      |           |        |
| Report Pr  | ojects                 | E         | xpenditure FY | Expenditure Report    | PPNO                                          | RPNO                     | Project Title                         |               | RPType         | Component        |                      | Priority  | Status |
|            | 1                      | s 19      | 9/20          | LSR-C2-FY18/19-5110-0 | 01 Multiple                                   | RP001                    | Edwards Street Reha                   | ib Project    | Consolidated   | Construction     |                      | In Progre | ss     |
|            | City of Wi             | inters 19 | 9/20          | LSR-C2-FY18/19-5110-0 | 01 N/A                                        | RP002                    | Downtown Pavemen                      | it            | Original       | Pre-Construct    | tion                 | In Progre | ss     |
|            | City of Wi             | inters 18 | 8/19          | LSR-C2-FY18/19-5110-0 | 01 N/A                                        | RP003                    | Tahoe Blvd Rehab                      |               | New            | Procurement      | Operational Needs    | Complete  | ed     |
|            | City of Wint           |           | N/A           |                       | PP00:                                         | P006                     | test                                  |               | Original       | Procurement      | Operational Needs    | Not yet   | repor  |
|            |                        |           |               |                       |                                               |                          | <u>≺</u> –                            |               |                |                  |                      | -         | _      |
|            |                        |           |               |                       |                                               |                          |                                       | Color         |                | +                |                      |           |        |

Select RP # to open record and complete reporting. ted

#### Error Located – View Expenditure Report Project Tab Continued

#### Scroll to the bottom of the "View Reportable Project" detail page.

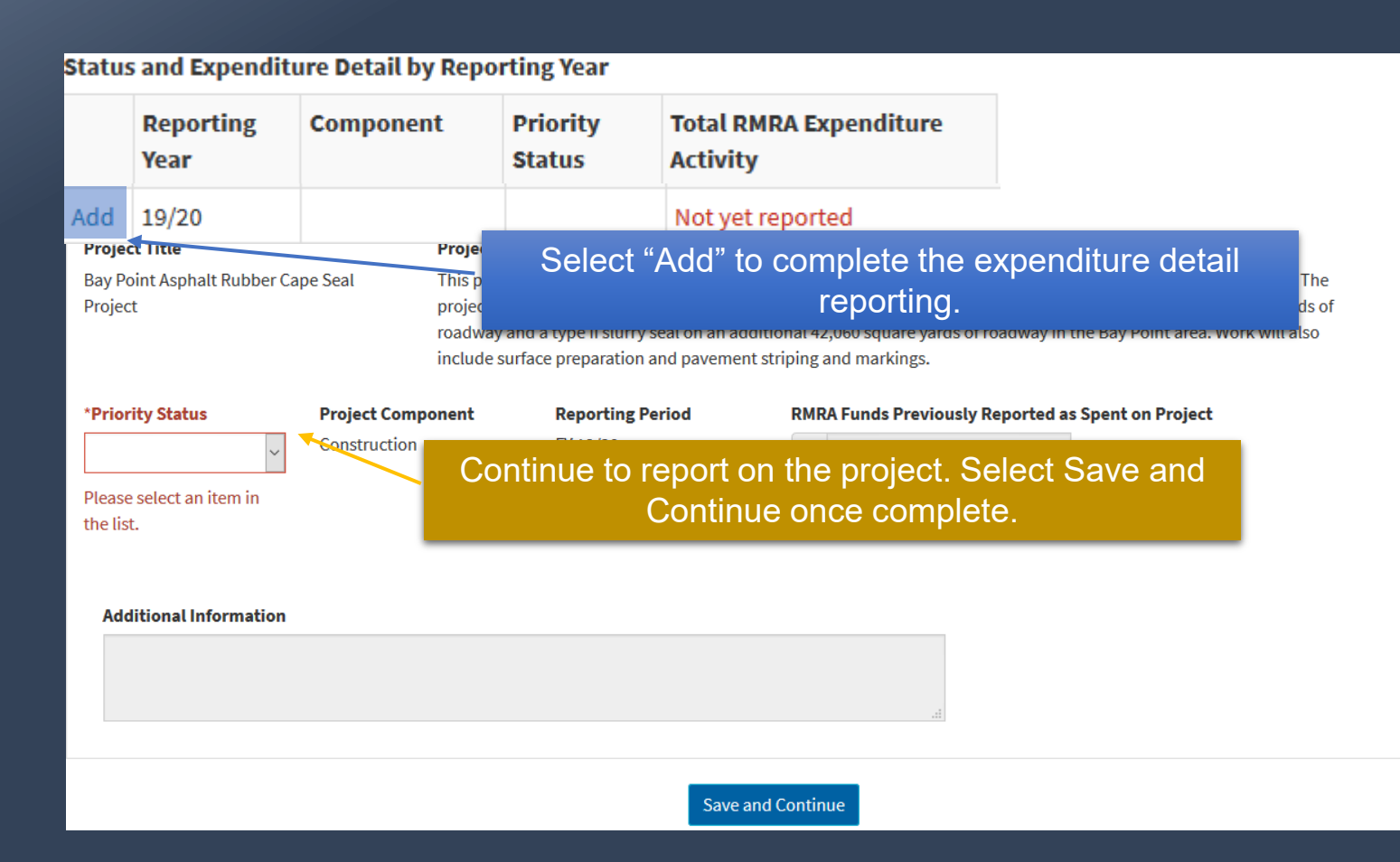

TATE OF CALIFO

VSPORTATION

# CALIFORNIA NOISSING

### Submitting the Expenditure Report

Step 1 - When all projects have been reported, return to the "Manage Expenditure Report" page and select "Submit". Step 2 - Select "Submit" to submit the Expenditure Report. Edits will not be allowed once submitted.

|                                                |                               | order to                | "submit".                  | 192,010/20               |
|------------------------------------------------|-------------------------------|-------------------------|----------------------------|--------------------------|
| EXPENDITURE REPORTS                            | L3N-07-FY13/20-3320-00        | 7                       |                            | LSN 2015/20              |
| LSR-2018-5928 O                                | Agency<br>Contra Costa County |                         | Date Created<br>09/16/2020 | Date Submitted           |
| LSR-C2-FY18/19-5928-001                        | Address<br>1120 N Street      | <b>City</b><br>Martinez | <b>State</b><br>CA         | <b>Zip Code</b><br>94553 |
| LSR-C7-FY19/20-5928-001<br>Contra Costa County | <b>A</b> 25                   | Create PDF              | Titla                      | Submit                   |

#### SUBMIT EXPENDITURE REPORT

#### LSR-C7-FY19/20-5110-001

Are you sure you want to submit this expenditure report for review?

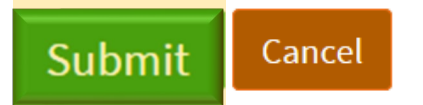

### **Submittal Confirmation**

CALIFORNIA CALIFORNIA MUSSING CALIFORNIA MUSSING CALIFORNIA CALIFORNIA MUSSING CALIFORNIA CALIFORNIA CALIFICA CALIFORNIA CALIFORNIA CALIFIONIA CALIFIONIA CALIFIONNIA CALIFIONNIA C

Step 3 - After completion of the Expenditure Report, you will receive a confirmation email.

From: <u>CalSMART</u> Notification <<u>no-reply@dot.ca.gov</u>> Date: September 22, 2020 at 2:03:38 PM PDT To:

Subject: SB1 Expenditure Report Submitted Successfully

**TIP:** This email does not indicate your expenditure report has been approved.

Thank you for submitting your SB 1 Local Streets and Roads Expenditure Report, it has been received. If staff has any questions or needs additional information, someone will contact you.

If you need to contact program staff please send an email to <a href="https://www.lsrainstate.ca.gov">lsr@catc.ca.gov</a>

oorting FY, do we still need to

No RMRA Funds were spent in the Reporting FY, do we still need to submit an Expenditure Report?

• YES.

What are we reporting on if no RMRA Funds were spent?

- Reporting FY RMRA Apportionment Received
  - Any Interest Accrued
- RMRA Remaining Balance from Prior FY (if applicable)
  - Any Interest Accrued (if applicable)
- RMRA Activity Summary
  - Explain why there was no expenditure activity in the FY
- Provide applicable updates for all projects proposed

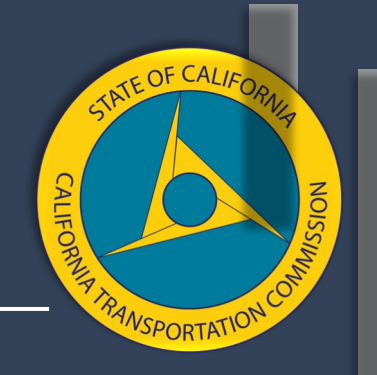

What if a project is listed in both the Prior FY and the Reporting FY Project List?

- Link the projects if they were not linked at the time of Project Proposal.
- Project detail will auto populate from the Prior FY.

Will we have to link projects in the reporting cycles?

- We didn't have the ability to relist the proposed projects for the first two proposed project list submittals.
- This feature was first deployed for the FY 19/20 Proposed Project Submittal Period.
- If a project was not linked at the time of project listing, this will provide the user a way to link the desired projects thus eliminating erroneous and duplicate project reports.

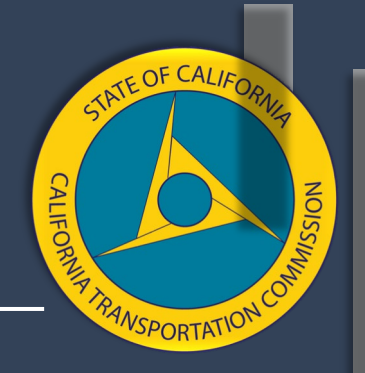

Why are we being asked to record the interest?

- The interest accrued stems from a specific funding source that has specific eligible use criteria.
- The interest accrued must be spent as intended by statute.

How do you want us to report interest that was accrued in previous fiscal years but wasn't reported?

- A field was created to allow for that. Simply enter in the interest amount you weren't able to capture previously.
- If you can't separate out that amount, you can enter the total interest accrued for RMRA funds in the Reporting FY Interest reporting field.

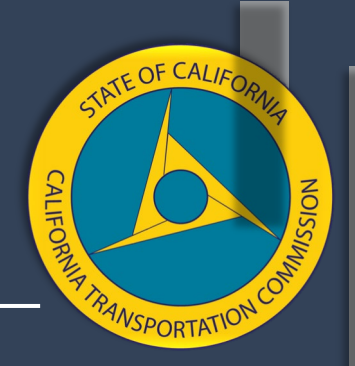

#### How do I continue project reporting if I exit CalSMART?

| PROJECTS |                              | Return to Manage Expenditure                                   |          |                                    |          | Ex                    | pand ^   |
|----------|------------------------------|----------------------------------------------------------------|----------|------------------------------------|----------|-----------------------|----------|
| RPNO↑    | Component                    |                                                                |          | RP Location                        | RP Туре  | Priority Status       | RMRA Exp |
| RP003    | Construction                 | Reporting for the Reporting FY.                                | ving a   | Approximately 76 streets in the Ba | Original | In Progress           | ^        |
| RP004    | Construction                 | Pomona Street Pedestrian Safety I This project will include: B | icycle L | Pomona St at 3rd Avenue (38.0523   | Original | In Progress           | \$50,00  |
| RP006    | Construction                 | Pedestrian Crossing Enhancemen This project will include: A    | DA Cur   | 1 - Delta Road, Knightsen Element  | Original | In Progress           | \$286,5  |
| RP015    | Procurement/Operational Need | s Roadway Maintenance - Double C This project will include: P  | rocure   | CountywideSan Pablo Avenue, C      | Original | In Progress           | \$56,81  |
| RP017    | Pre-Construction             | New Priority Project This project will include: D              | ocume    | Countywide Active Transportation   | Original | No Longer RMRA Funded |          |

**Project Reporting** 

#### FY 18/19 Completed Projects

If additional RMRA funds were spent in FY 19/20 on a project reported as "Complete" in 18/19, select the project below to report the additional expenditures.

Show Completed Projects~

#### FY 19/20 Proposed Projects

| Select | ProjectID | Title                          | Description                                                                                                    | Location                             |                              | Project Type                      | Pre-Con | Con |
|--------|-----------|--------------------------------|----------------------------------------------------------------------------------------------------|--------------------------------------|------------------------------|-----------------------------------|---------|-----|
|        | PP001     | Blackhawk Road Bikeway Project | This project will include: Cost Estimating,<br>Maintenance Program Plan Development   Instal<br>Class II bike lanes over 3 miles on Blackhawk Roa<br>and Instal Class III bike route at the transition at   | Blackhawk Road from Cami<br>Danville | ino Tassajara to the City of | Complete<br>Streets<br>Components | 12/2020 |     |
|        |           |                                | City limits. The project includes a surface treatment<br>and striping. The bikeway will also use green<br>pavement markings at transition areas. (RMRA<br>funding = \$290,000) (Carryover project from FY17 | 18                                   |                              |                                   |         |     |
|        | Repo      | rt Consoli                     | date Projects Split                                                                                                    | Project                              | No Longer RMRA Fund          | ed                                |         |     |

Any project still not accounted for would appear as reportable in the project reporting page.

We keep our HUTA and RMRA funds in the same account, how are we supposed to separate out the interest?

- Per the SCO, "local agencies should have some established methodology with regards to interest earnings allocations. Many calculate interests on a quarterly (some, monthly) basis, and allocate based on a fund's cash balance averages."
- "If a local agency's RMRA is within either a Road Fund or Gas Tax Fund, for reporting and accounting purposes, they can calculate the RMRA's share of interest proportionate to RMRA's balance."
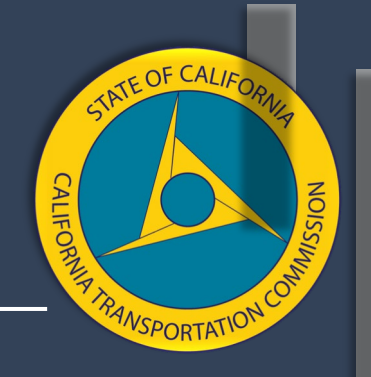

A project was reported as "In-Progress" in the Prior FY and has since been Completed. Can I report on that or do I need to create a new project?

- If the project was not re-listed in the Reporting FY, skip "Project Linking".
- Select "Update" for the Reporting FY In-Progress Project
- Update the project detail if needed
- Update the Status to Complete and report the necessary expenditure information.

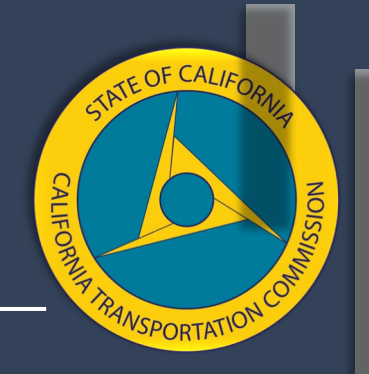

What CAN be updated for a project reported as "In-Progress" last year?

- MOST of the project detail pertaining to title, description, location, etc.
- Project Status, Completion Schedule, Additional RMRA Funds Spent, Future FY RMRA Funds Dedicated for Reimbursement.

#### What can't be updated?

- Component
- Previously Reported RMRA funds Spent on the project.
- Previously Reported Project Start Date

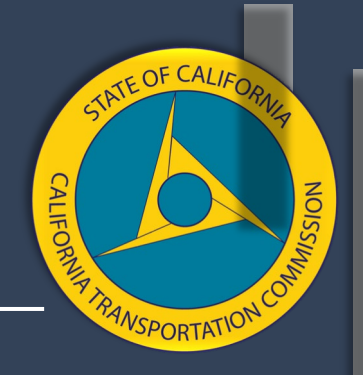

Our Finance Department says the payments received in July & August can't be counted towards the Reporting FY because we received them in the current FY cycle, is that true?

- NO, the payments received in July & August are based on revenues collected in the reporting Fiscal Year.
- Therefore, those funds received in July & August MUST be counted towards your Reporting FY Apportionment.

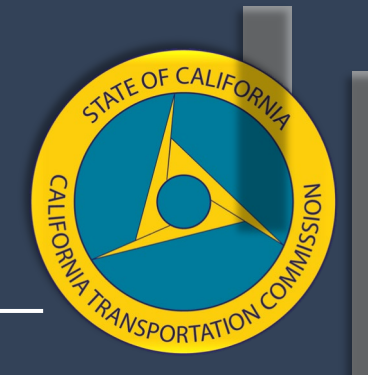

Is there anything that can't be changed on a project reported as "Complete" last year, when reporting additional RMRA spent?

- You SHOULD NOT change any of the project detail previously entered.
- Project schedules reported in Prior FY are locked and CANNOT be altered.
- ALL previously reported project expenditure detail is locked.
- What CAN be reported?
  - ANY additional RMRA funds Spent on the project.
  - ANY additional Future Fiscal Year RMRA Funds Dedicated for Reimbursement

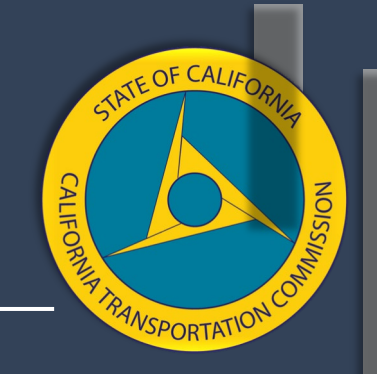

A project was delivered using RMRA funds but the Jurisdiction was later reimbursed for emergency repairs due to fire or flood, how can we reflect that?

• Jurisdictions are strongly to reach out to LSR Program Staff so we can discuss your reporting on a case-by-case basis.

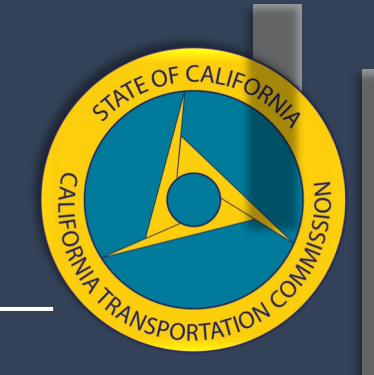

If Future FY RMRA Apportionments have been "Dedicated" for Reimbursement of other funds spent in reporting FY, will those funds be counted as RMRA funds spent?

• No. However, it will indicate a jurisdiction has advanced a project and will reimburse themselves with future RMRA funds.

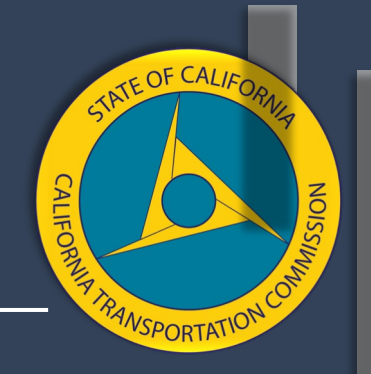

Where can I find the FY RMRA amount we received?

- The State Controller's Office (SCO) provides the Apportionment Amounts Disbursed for each Fiscal Year.
  - <u>https://www.sco.ca.gov/ard\_local\_apportionments.html</u>
  - Scroll toward the bottom of the page and select
    - Road Maintenance and Rehabilitation Account Cities SB 1 NEW
    - Road Maintenance and Rehabilitation Account Counties SB 1 NEW
  - Select Reporting FY

Road Maintenance and Rehabilitation Account - Cities SB 1 - NEW

- Fiscal Year 2019-2020
- Fiscal Year 2018-2019
- Fiscal Year 2017-2018

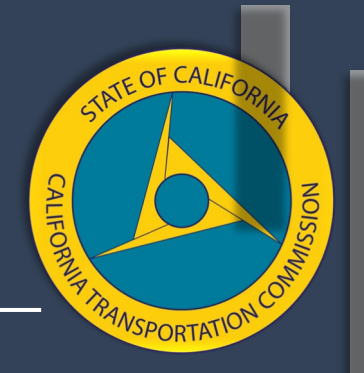

Where can we find the amount we were estimated to receive for the Reporting FY?

- The California Local Government Finance Almanac
  - <u>http://www.californiacityfinance.com/#TRANSPORTATION</u>

#### **Transportation Funding Sources**

Local Streets and Roads Funds including Highway Users Tax (Motor Vehicle Fuel Tax) and Road Maintenance and Rehabilitation Account (from RRAA of 2017) Revenue Allocation Estimates for Budgeting

California Local Streets and Roads Funding Explainer with Updated Estimates for 2018-19 and FY2019-20. City and county allocation estimates of HUTA, RMRA and TCRF funds based on Dept of Finance estimates released with the May Revision to the Governor's proposed budget May 9, 2019. Includes detailed explanations of allocation rules, use rules, and long term projections.

► Local Streets and Roads Estimates FY2018-19 and 2019-20 HUTA, RMRA and Loan Repayment estimates for cities and counties. May 2019 estimates for both years with HUTA sources combined. Sorted by County ... by Assembly District ... by Senate District.

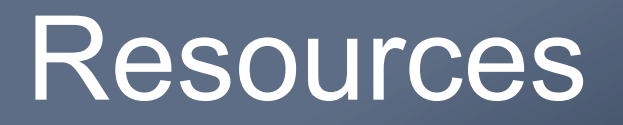

California Transportation Commission:

<u>http://catc.ca.gov/</u>

#### Local Streets and Roads Program

<u>http://catc.ca.gov/programs/sb1/lsrp</u>

#### CalSMART

<u>https://calsmart.dot.ca.gov/login/auth</u>

Streets and Highways Code Sections 2030, 2034 – 2038

 <u>https://leginfo.legislature.ca.gov/faces/codes\_displayText.xhtml?lawCode=SHC&d</u> ivision=3.&title=&part=&chapter=2.&article=

#### States Controller's Office

<u>https://www.sco.ca.gov/</u>

ATE OF CALIA

VSPORTATIC

#### Resources

**Division of Audits** 

- State Controller's Office <u>AudRmr@sco.ca.gov</u>
- Telephone (916) 324-7226

Local Government Services Division, Apportionments:

<u>https://www.sco.ca.gov/ard\_local\_apportionments.html</u>

California State Association of Counties:

• https://www.counties.org/

League of California Cities:

• https://www.cacities.org/

California Local Government Finance Almanac:

<u>http://www.californiacityfinance.com/</u>

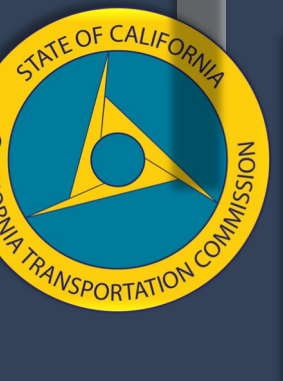

#### Thank You

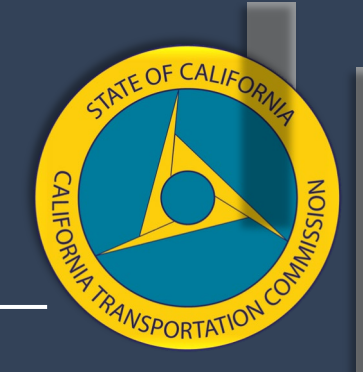

#### **More Information**

catc.ca.gov

RebuildingCA.ca.gov

Email: cts Rocattocagow

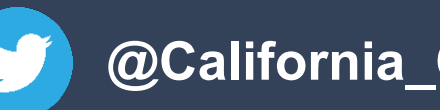

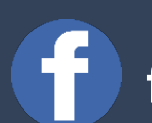

@California\_CTC

facebook.com/CATransportationCommission